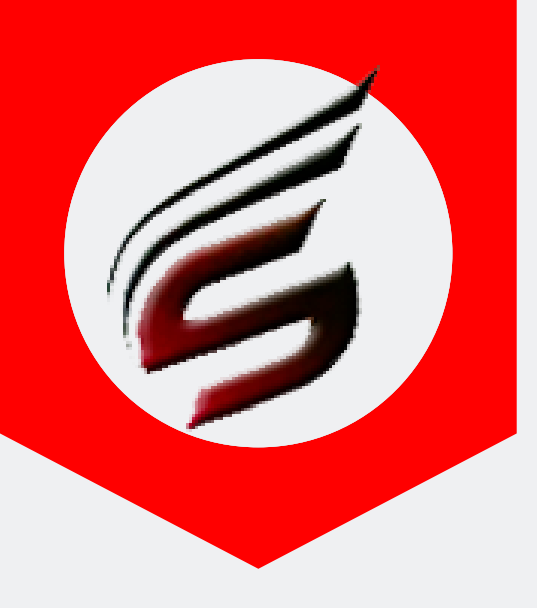

# Shri Software Solutions & Training Center www.shrisoftware.co.in

7588685522 / 8983361283

# **POLYTECHNIC THEORY EXAM** WEB APPLICATION VERSION 1.4

## www.polyexamsoft.com

# polyexamsoft@gmail.com

# HOW TO CREATE CSV FILS HELP MANUAL

## Powered by

## Shri Software Solutions & Training Centre

H.No.2885 , Shri Siddhivinayak , Chapholi Road, Patan , Tal-Patan , Dist-Satara , Maharashtra , Pin-415206

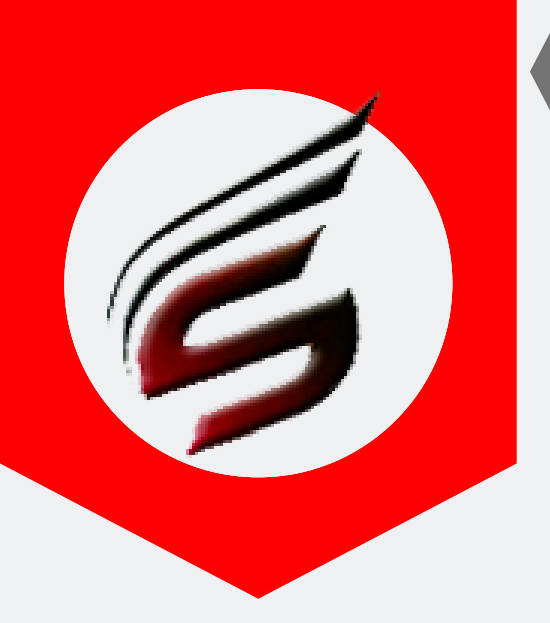

HOW TO CREATE CSV FILS HELP MANUAL

# A) Creating CSV File for Theory Exam Time Table

Step – 1 : Go to MSBTE SUMMER/WINTER Exam Time Table link and Select your Exam Center Code and click on Exam Center -wise Time Table Button as below:

| MSBTE In           | stitute-wise WINT | ER 2016 FINAL T | ime Table | MSBTE Course-wise WINTER   | 2016 FINAL Time Table    |
|--------------------|-------------------|-----------------|-----------|----------------------------|--------------------------|
| Select Institute : | Select Institut   | 9               | ٣         | Course Code :              | Course Code 🔹            |
| Institute Code :   |                   |                 |           | Year/Semester:             | Year/Semester *          |
| institute Cover 1  | Jostituto Wise    | Time Table      |           | Master Code:               | Master Code 🔹            |
|                    | TISULUS TIS       |                 |           | Course-wise t              | ime table                |
| MSBTE              | Day-wise WINTER   | 2016 FINAL Tim  | e Table   | MSBTE Paper Code-wise WINT | ER 2016 FINAL Time Table |
|                    | Day :             | Day             | Ŧ         | Paper Code :               | Paper Code 🔹             |
|                    | Slot :            | Slot            | *         | Paper Code-Wise            | e Time Table             |
|                    | Day-Wise 1        | Time Table      |           |                            |                          |
| MSBTE              | E Exam Center-wi  | ise Time Table  |           | L                          |                          |
| Exam               | Center Code :     |                 | •         |                            |                          |
|                    | ExamCenter        | Wise Time Table |           |                            |                          |
|                    |                   |                 |           |                            |                          |
|                    |                   |                 |           |                            |                          |

PAFGE 02- polyexamsoft.com/CSVF1LES/HELP-MAUAL

This Help Manual is property of Shri Software Solutions & Training Centre | Copyright 2019

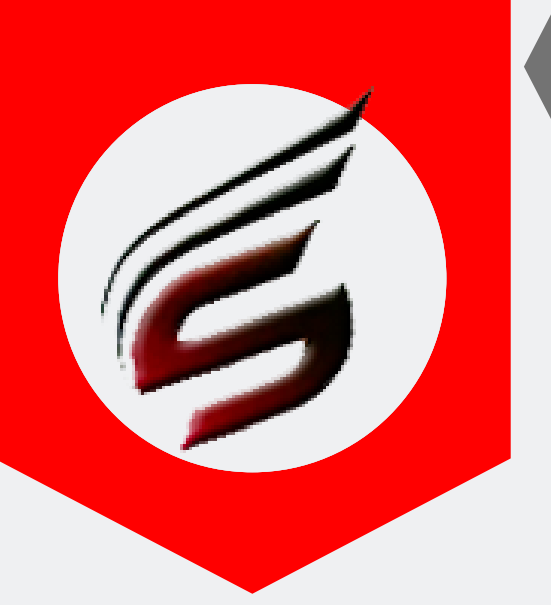

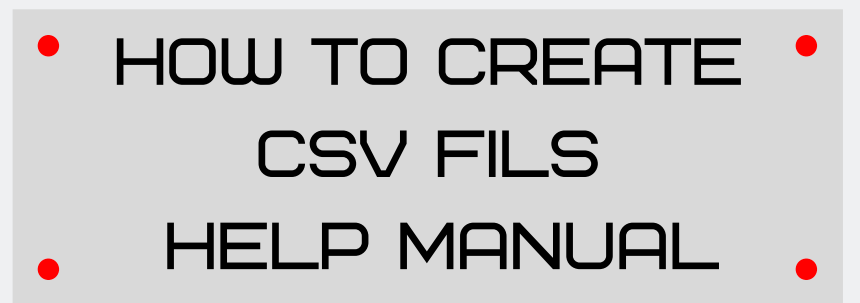

#### Step – 2 : You can see the time table linke below .Just press Ctrl+A Or Select All Text and copy it.

|                          |              | Institute-Wise Time Table for WINTE | R 2016                                                                                                    |
|--------------------------|--------------|-------------------------------------|----------------------------------------------------------------------------------------------------|
|                          |              | Click h                             | ere to go Back                                                                                                    |
|                          |              | Date: 16-11-2016 Day: 1 Morning     |                                                                                                    |
| Time                     | Subject Code | Subject Name                        | Scheme                                                                                                    |
| 09:30 A.M. to 12:30 P.M. | 12219        | MANAGEMENT                          | EJ-6-E, EX-6-E, CE-6-E, IF-6-E, CO-6-E, EX-6-C, CE-6-C, IF-6-C, CO-<br>6-C, EJ-6-C, CE-6-D                                                                                                    |
| 09:30 A.M. to 12:30 P.M. | 17201        | COMMUNICATION SKILLS                | IF-2-G, CE-2-G, EJ-2-G, CO-2-G, EX-2-G, IF-2-E, CE-2-E, EJ-2-E, CO-<br>2-E, EX-2-E, EJ-2-C, CO-2-C, EX-2-C, IF-2-C, CE-2-C, CO-1-A, EJ-1-A,<br>EX-1-A, CE-1-A, IF-1-A, CO-1-S, EX-1-S, IF-1-S, CE-1-S, EX-1-R, CE-1-<br>R, CO-1-M, EX-1-M, CE-1-M, CE-1-N, CO-1-N |
|                          |              | Date: 16-11-2016 Day: 1 Afternoon   |                                                                                                    |
| Time                     | Subject Code | Subject Name                        | Scheme                                                                                                    |
| 02:00 P.M. to 05:00 P.M. | 12111        | DATA STRUCTURE                      | IF-4-E, CO-4-E, IF-4-C, CO-4-C                                                                                                    |
| 02:00 P.M. to 05:00 P.M. | 17418        | TRANSPORTATION ENGINEERING          | CE-4-G, CE-4-E, CE-4-C, CE-2-A, CE-2-S, CE-2-R, CE-2-N, CE-2-O                                                                                                    |
| 02:00 P.M. to 05:00 P.M. | 17440        | ANALOG COMMUNICATION                | EJ-4-G, EX-4-G, EJ-4-E, EX-4-E, EJ-4-C, EX-4-C, EX-2-A, EJ-2-A                                                                                                    |
|                          |              | Date: 17-11-2016 Day: 2 Morning     |                                                                                                    |
| Time                     | Subject Code | Subject Name                        | Scheme                                                                                                    |
| 09:30 A.M. to 12:30 P.M. | 12220        | CONTRACTS AND ACOOUNTS              | CE-6-E, CE-6-C, CE-6-D                                                                                                    |
| 09:30 A.M. to 12:30 P.M. | 12259        | ADVANCED JAVA PROGRAMMING           | IF-6-E, CO-6-E, CO-6-C, IF-6-C                                                                                                    |
| 09:30 A.M. to 12:30 P.M. | 12270        | CONTROL SYSTEMS                     | EJ-6-E, EX-6-E, EJ-6-C, EX-6-C                                                                                                    |
| 09:30 A.M. to 12:30 P.M. | 17216        | ENGINEERING MATHEMATICS             | EX-2-G, CO-2-G, CE-2-G, EJ-2-G, IF-2-G, EJ-2-E, CO-2-E, IF-2-E, EX-2-<br>E, CE-2-E, IF-2-C, EX-2-C, CE-2-C, EJ-2-C, CO-2-C                                                                                                    |
| 09:30 A.M. to 12:30 P.M. | 17605        | SOLID WASTE MANAGEMENT              | CE-6-G                                                                                                    |

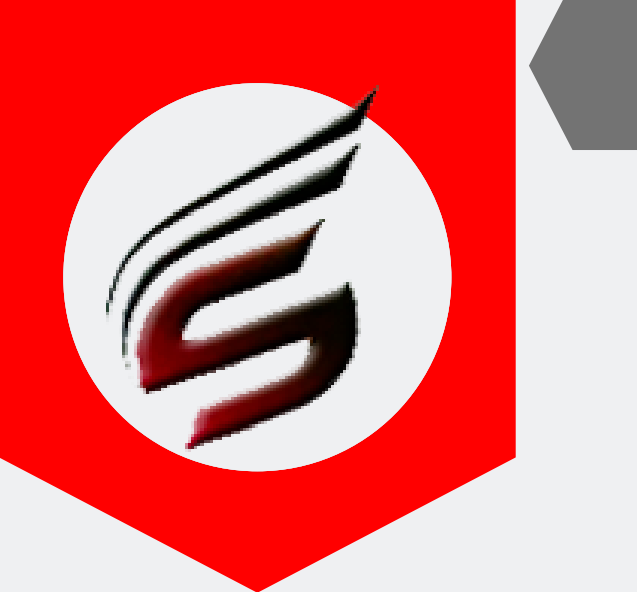

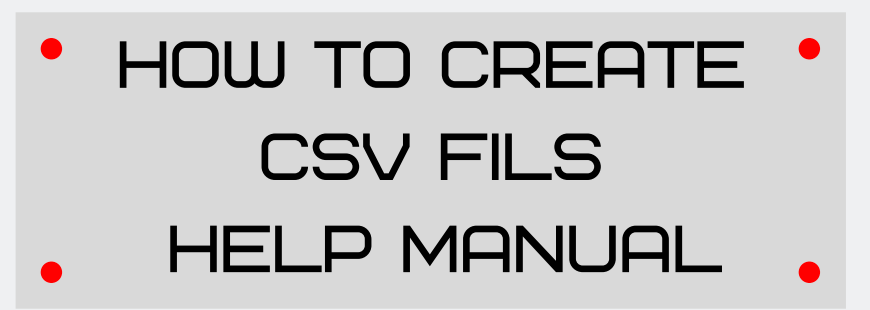

Step – 3: Open Microsoft Excel new file and paste there copied data. After copying , you can see the excel file like this. Note : Don't make any changes in excel file

| F    | ile Ho                               | ome Inse                    | ert Page        | Layout Fo                                                                                                    | ormulas | Data R   | eview | View     |                    |                           |                      |                  |          |
|------|--------------------------------------|-----------------------------|-----------------|----------------------------------------------------------------------------------------------------|---------|----------|-------|----------|--------------------|---------------------------|----------------------|------------------|----------|
| ľ    | ×                                    | Calibri                     | - 11            | * A* *                                                                                                    | =       | = %      | F     | General  | 7                  | _<br>≦\$                  |                      |                  | Belete → |
| Pa   | ste 🦪                                | BIU                         | • • •           | <u>&amp;</u> - <u>A</u> -                                                                                          | E E     | 目 读 读    | -     | \$ - % , | 00. 00.<br>0.4 00. | Conditional<br>Formatting | Format<br>as Table * | Cell<br>Styles * | Format - |
| Clip | board 😼                              |                             | Font            | 5                                                                                                    | A       | lignment | 5     | Number   | r 6                |                           | Styles               |                  | Cells    |
|      | A1                                   |                             | • (*            | f <sub>x</sub> MSBT                                                                                                | E       |          |       |          |                    |                           |                      |                  |          |
| 1    | A<br>MSBTE                           | В                           | С               | D                                                                                                    | E       | F        | G     | н        | I.                 | J                         | K                    | L                | М        |
| 2 3  | Exam<br>Wise<br>Time<br>For<br>Winte | Center<br>Table<br>r - 2016 |                 |                                                                                                    |         |          |       |          |                    |                           |                      |                  |          |
| 4    | Date:                                | 16 11 2016                  | Dav: 1 Mo       | mina                                                                                                    |         |          |       |          |                    |                           |                      |                  |          |
| 6    | Time                                 | Subject                     | Subject<br>Name | Scheme                                                                                                    |         |          |       |          |                    |                           |                      |                  |          |
| 7    | 09:30 A.M.<br>to 12:30<br>P.M.       | 12219                       | MANAGEM<br>ENT  | EJ-6-E, EX-<br>6-E, CE-6-<br>E, IF-8-E,<br>CO-6-E,<br>EX-6-C,<br>CE-6-C, IF-<br>6-C, CO-6-<br>C, EJ-6-C,<br>CE-6-D |         |          |       |          |                    |                           |                      |                  |          |
|      |                                      |                             |                 | IF-2-G, CE-<br>2-G, EJ-2-<br>G, CO-2-<br>G, EX-2-G,<br>IF-2-E, CE-<br>2-E, EJ-2-                                   |         |          |       |          |                    |                           |                      |                  |          |
| 14   | C P PI SI                            | eet1 Sh                     | eet2 / She      | ets V                                                                                                    |         |          |       |          |                    |                           |                      |                  | 10       |

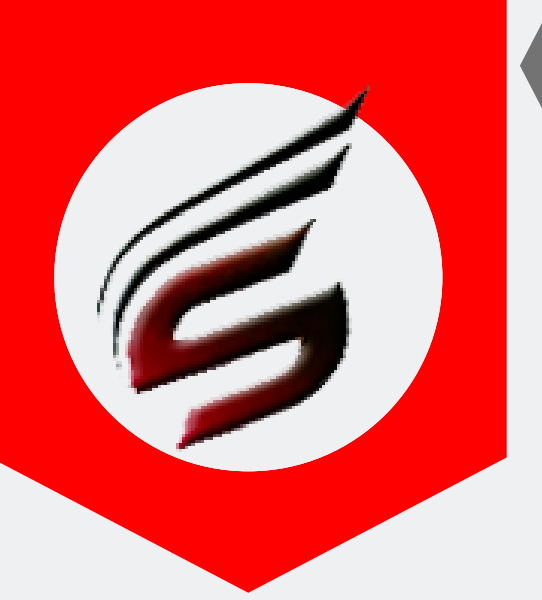

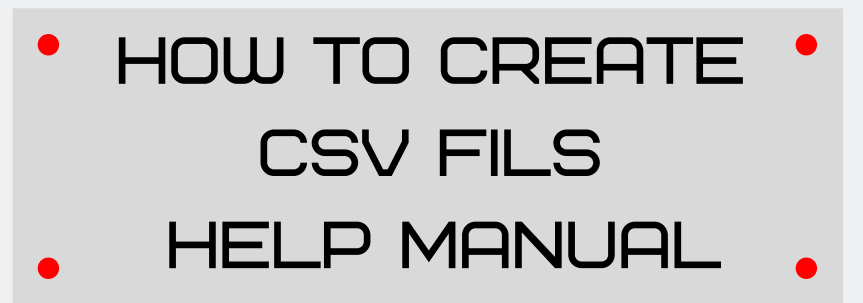

#### Step – 4: Save as this Microsoft Excel file as CSV MSDOS (.csv) Type. Process is as given below:

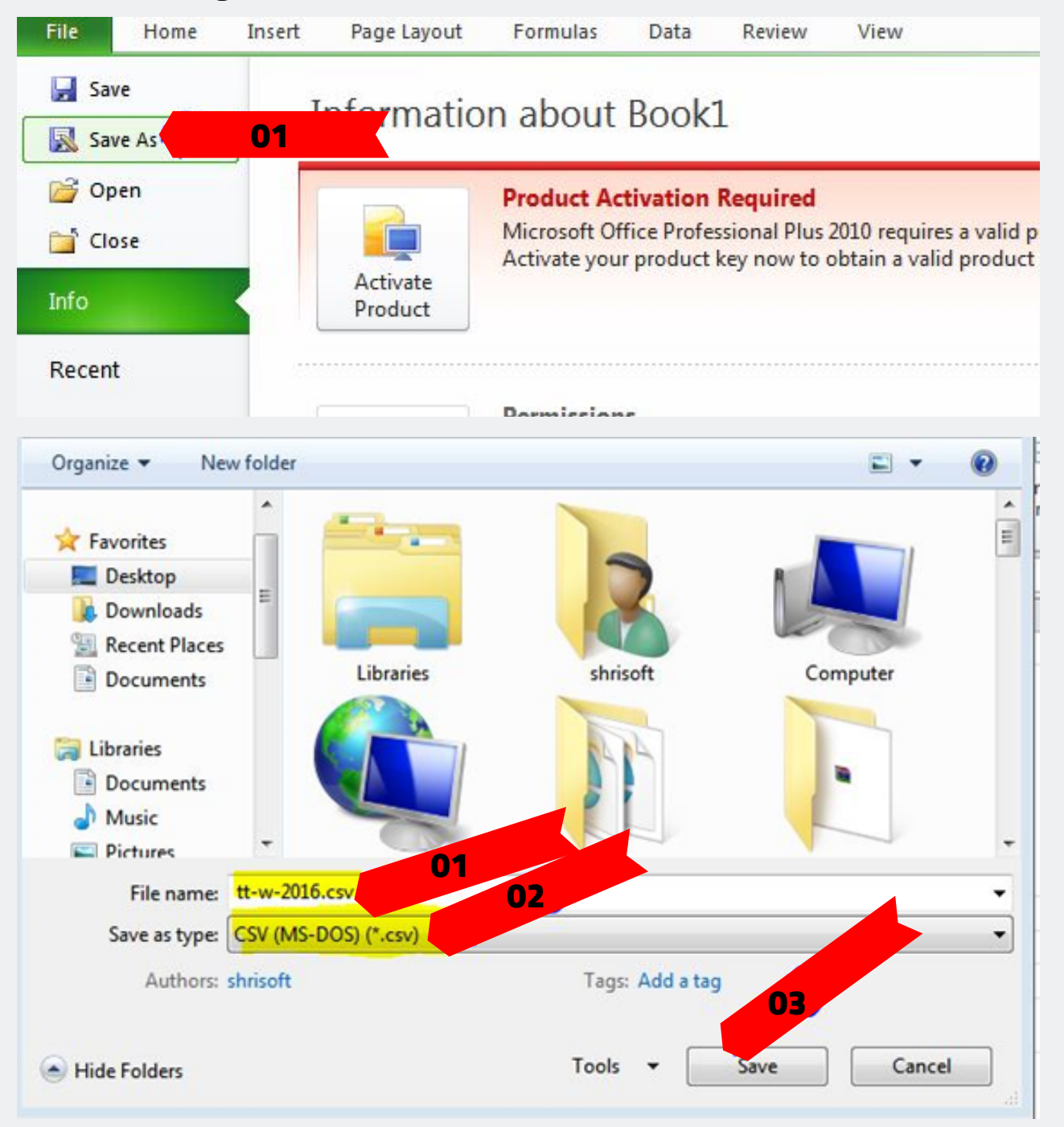

PAFGE 05- polyexamsoft.com/CSVF1LES/HELP-MAUAL

This Help Manual is property of Shri Software Solutions & Training Centre | Copyright 2019

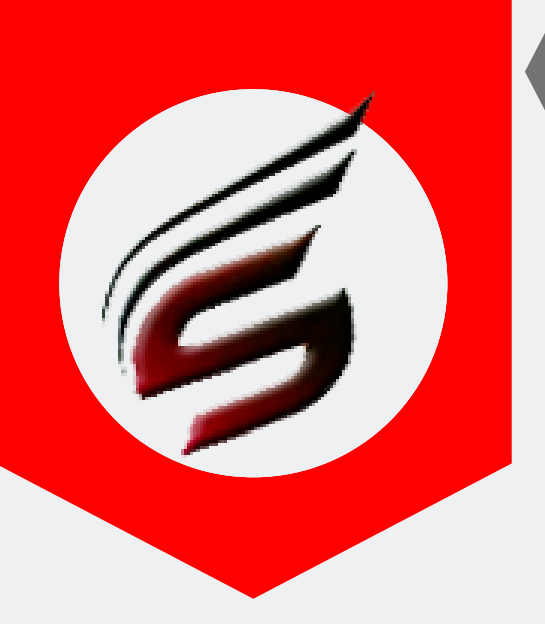

HOW TO CREATE CSV FILS HELP MANUAL

# B) Creating CSV File for Question Paper Inventory

# Step – 1 : Go to MSBTE Online Activities link and click on MSBTE 20-- Activities

| 🚛                                                                                             |
|-----------------------------------------------------------------------------------------------|
| Emarksheet Non Theory Winter 2016.                                                            |
|                                                                                               |
| CMF/IT1/IT2 Online Examination System Software Update for Winter 2016.                        |
| 4                                                                                             |
| Hall Ticket Winter 2016 Examination.                                                          |
| MSBTE 2016 Activities (Affiliation Process)                                                   |
| Academic Monitoring/Lab Manual                                                                |
| Emarksheet Link for Community Polytechnic                                                     |
| Read readme file present in CMF update link and instructions file before executing CMF update |

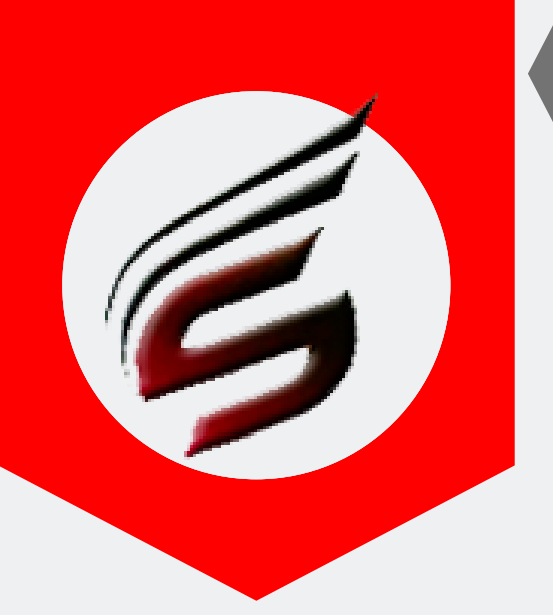

# HOW TO CREATE CSV FILS HELP MANUAL

#### Step – 2 : Click Institute Login link on left side panel as below:

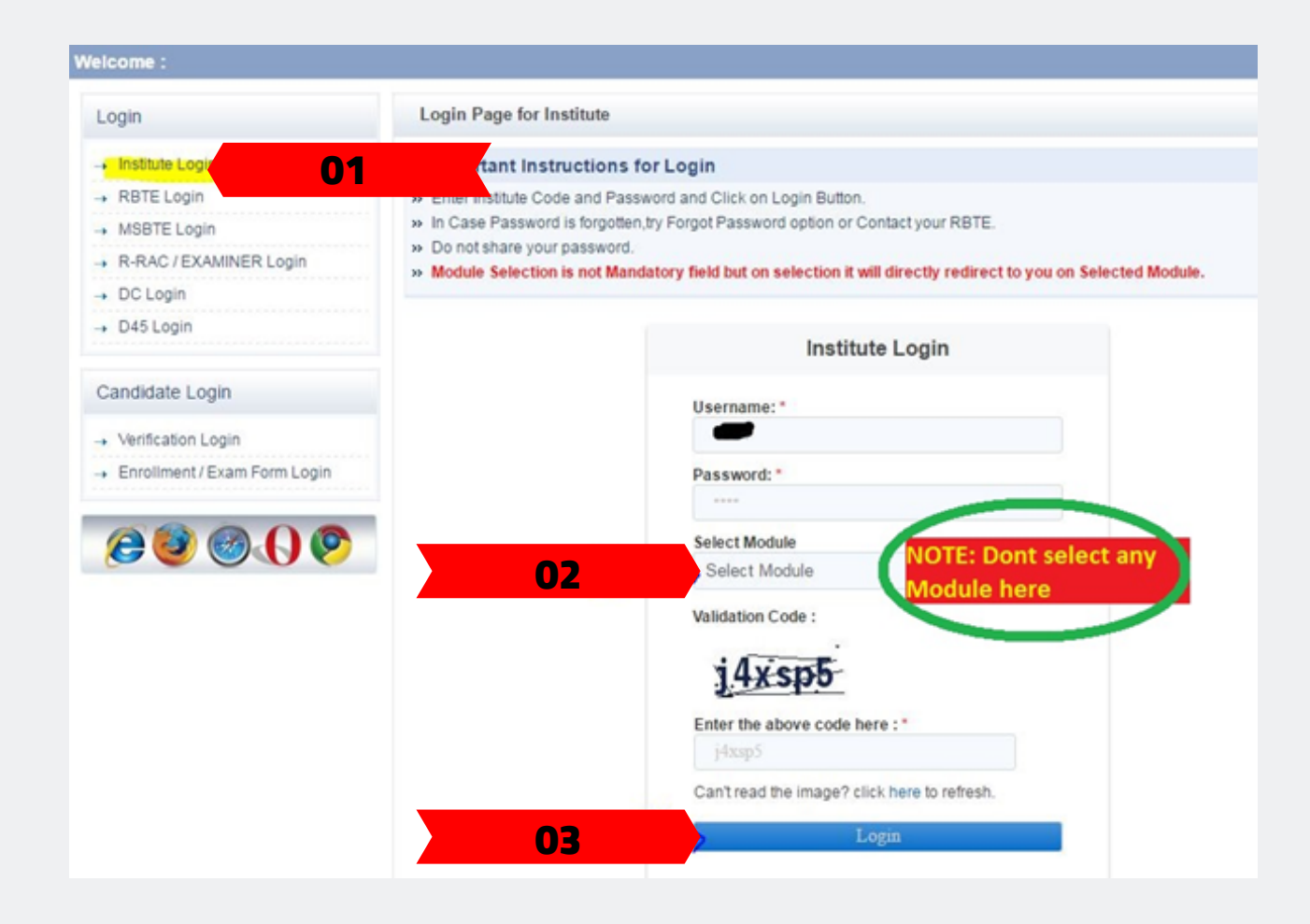

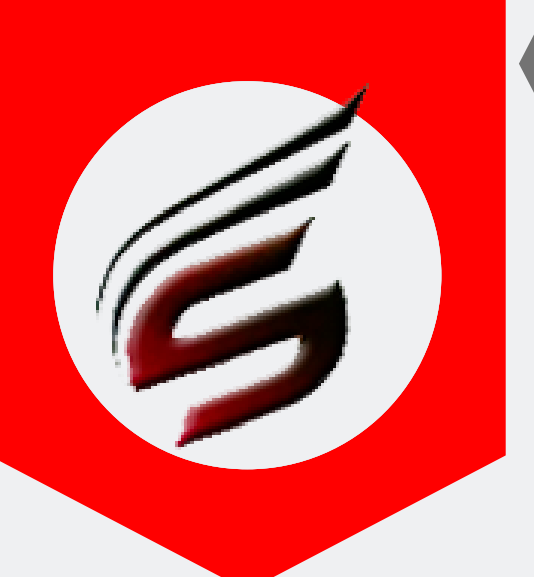

# HOW TO CREATE CSV FILS HELP MANUAL

# Step – 3 : After Successful Institute Login , You will see the link on right side .click on it .

| nstitute Activity                                                      | Select Module                                                                                                    | Important Link                                                                                                    |
|------------------------------------------------------------------------|----------------------------------------------------------------------------------------------------|----------------------------------------------------------------------------------------------------|
| Message System     Mobile No Details(SMS)     My Home                  | :: Important Instructions to Select Module<br>>> Please Select Module to do Activity related to module.                    | New Links                                                                                                    |
| Change Self Password     Change Security Q/A                           | Select Mody 01                                                                                                    | tick Here for Question paper Inventory                                                                                                    |
| Candidate Password     Change Candidate Password     Old Result Search | Select Module * Select Module *                                                                                            | <ul> <li>Important circular for DC/EC Winter<br/>2016 examination</li> </ul>                                                                              |
|                                                                        | Important Link                                                                                                    | <ul> <li>Link for OTO Candidate confirmation</li> <li>Exam Stationary link for Winter 2016</li> </ul>                                                     |
|                                                                        | Welcome to Institute Login.                                                                                                | examination Provisional Eligibility Certificate of backlog for Winter 2016 Examination                                                                    |
|                                                                        | Please Use the Links on Header for related Left<br>Links of various Modules.<br>If any problem persists please use Message | <ul> <li>Circular of Punishment for Malpractice in<br/>Summer 2016 Examination</li> <li>Click here for Gazette Display Summer<br/>2016 Example</li> </ul> |

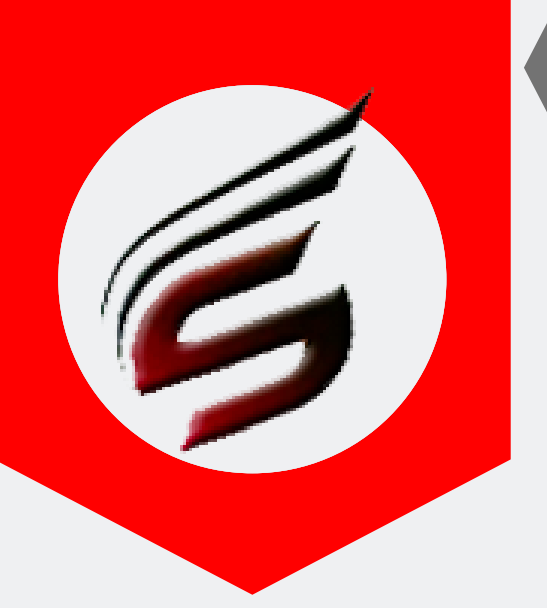

# HOW TO CREATE CSV FILS HELP MANUAL

#### Step – 4 : Just press Ctrl+A or selecte all data and Coy it

| Maharashtra S       | tate Board of   | Technical   | Education, Mumb   | bai.     |
|---------------------|-----------------|-------------|-------------------|----------|
| Government Polytech | nic Building,49 | , Kherwadi, | Bandra (E),Mumbai | 400 051. |

Examination Center wise Question Paper Distribution for Winter 2016 Examination

Examination Center :

| Region | DC | EC  | DAY | SESSION | PAPER CODE | No. of Candidate | No. of packets Required | Total Packets for the session | Total Packets for the Day |
|--------|----|-----|-----|---------|------------|------------------|-------------------------|-------------------------------|---------------------------|
| Pune   | 11 | 871 | 1   | M       | 12219      | 2                | 1                       | 1                             |                           |
| Pune   | м  | 22  | 1   | M       | 17201      | 5                |                         | z                             | 8                         |
| Pune   | м  | 122 | 1   | A       | 17418      | 28               | 1                       | H I                           |                           |
| Pune   | м  | 22  | 1   | Α       | 17440      | 5                | 1                       | z                             | 4                         |
| Pune   | м  | 122 | 2   | M       | 12220      | 1                | 1                       | 1                             | 1                         |
| Pune   | М  | 122 | 2   | M       | 12259      | 2                | 1                       | 8                             | 1                         |
| Pune   | м  | 122 | 2   | M       | 17216      | 17               | 1                       | 3                             | 8                         |
| Pune   | м  | 122 | 2   | A       | 17419      | 40               | 1                       | 8                             |                           |
| Pune   | м  | 122 | 2   | A       | 17428      | 4                | 1                       | 8                             | 8                         |
| Pune   | м  | 22  | 2   | A       | 17445      | 13               |                         | 3                             | 6                         |
| Pune   | м  | 122 | 3   | M       | 12221      | 2                | 1                       | 8                             |                           |
| Pune   | м  | 22  | 3   | M       | 12258      | 1                | 1                       | 8                             | 8                         |
| Pune   | м  | 122 | 3   | M       | 12271      | 1                | 1                       | 1                             | 1                         |
| Pune   | м  | 12  | 3   | M       | 17207      | 10               | 1                       | 8                             | 8                         |
| Pune   | М  | 122 | 3   | M       | 17210      | 2                | 1                       | 8                             | 8                         |
| Pune   | м  | 122 | 3   | M       | 17657      | 2                | 1                       | 6                             |                           |
| Pune   | M  | 122 | 3   | Α       | 17420      | 41               | 1                       | 8                             | 8                         |
| Pune   |    | Ш   | 3   | A       | 17431      | 2                | 1                       | 1                             | 1                         |

#### DC & EC Code is hidden in above screenshot as it is confidential data ... Dont Delete these columns

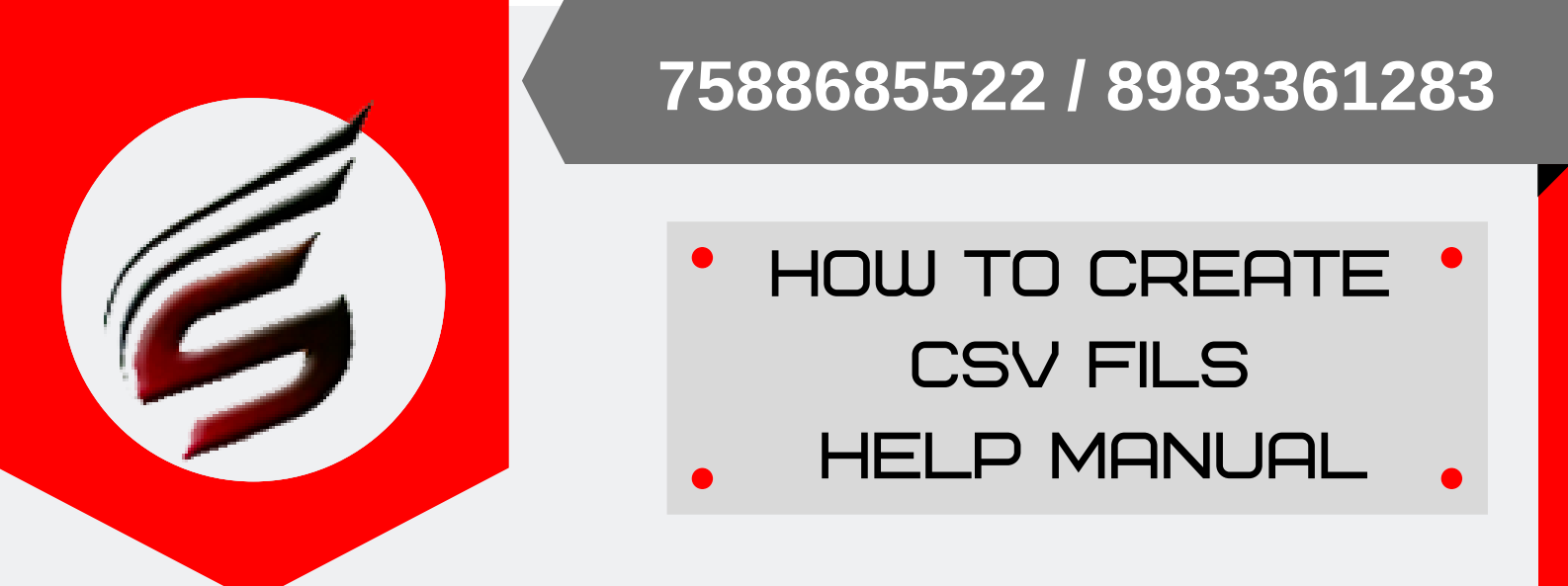

Step – 5: Open Microsoft Excel new file and paste there copied data. After copying , you can see the excel file like this. Note : Don't make any changes in excel file

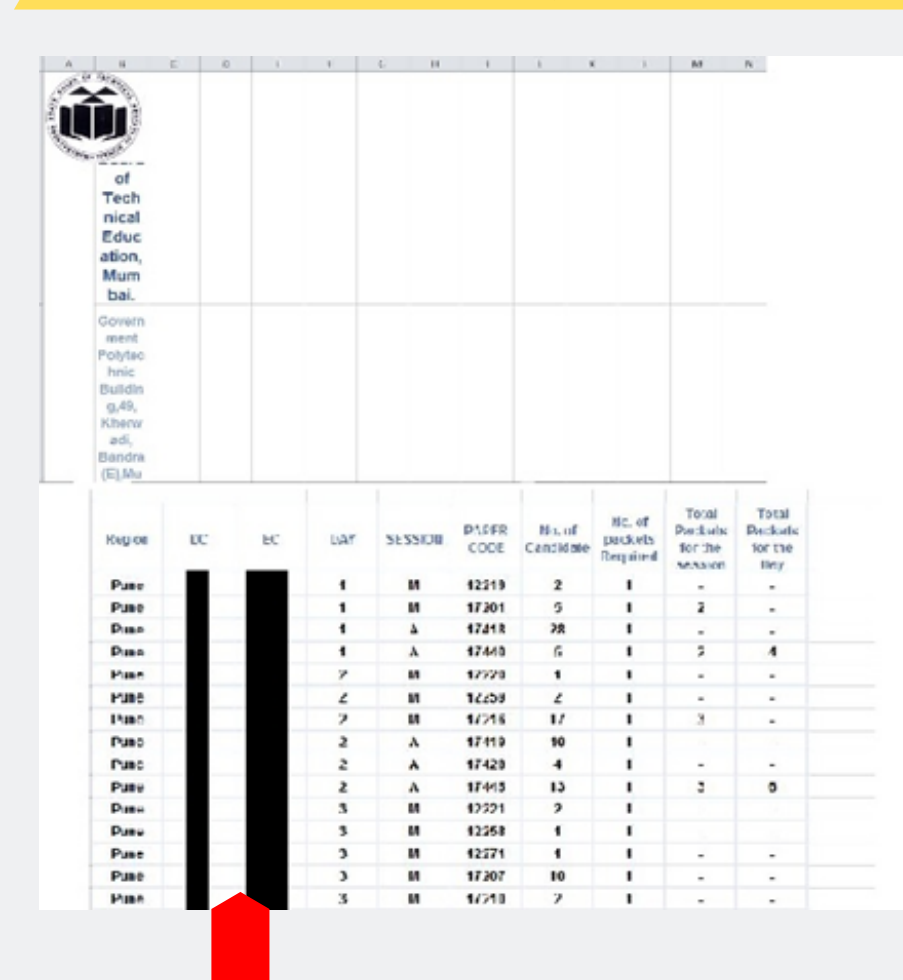

DC & EC Code is hidden in above screenshot as it is confidential data ... Dont Delete these columns

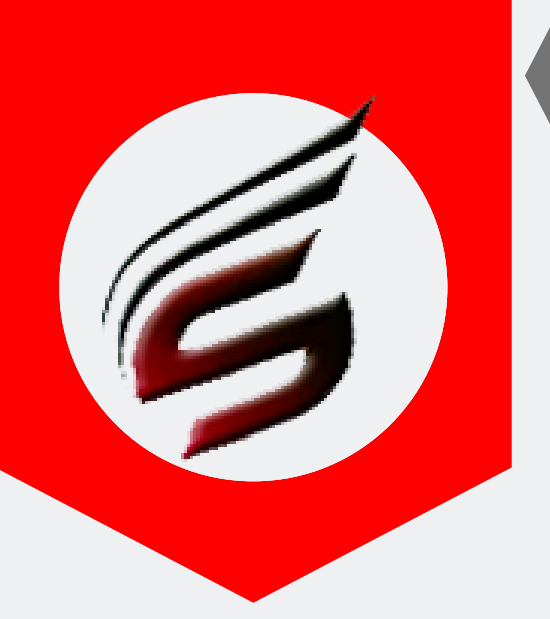

# HOW TO CREATE CSV FILS HELP MANUAL

#### Step – 6: Save as this Microsoft Excel file as CSV MSDOS (.csv) Type. Process is as given below:

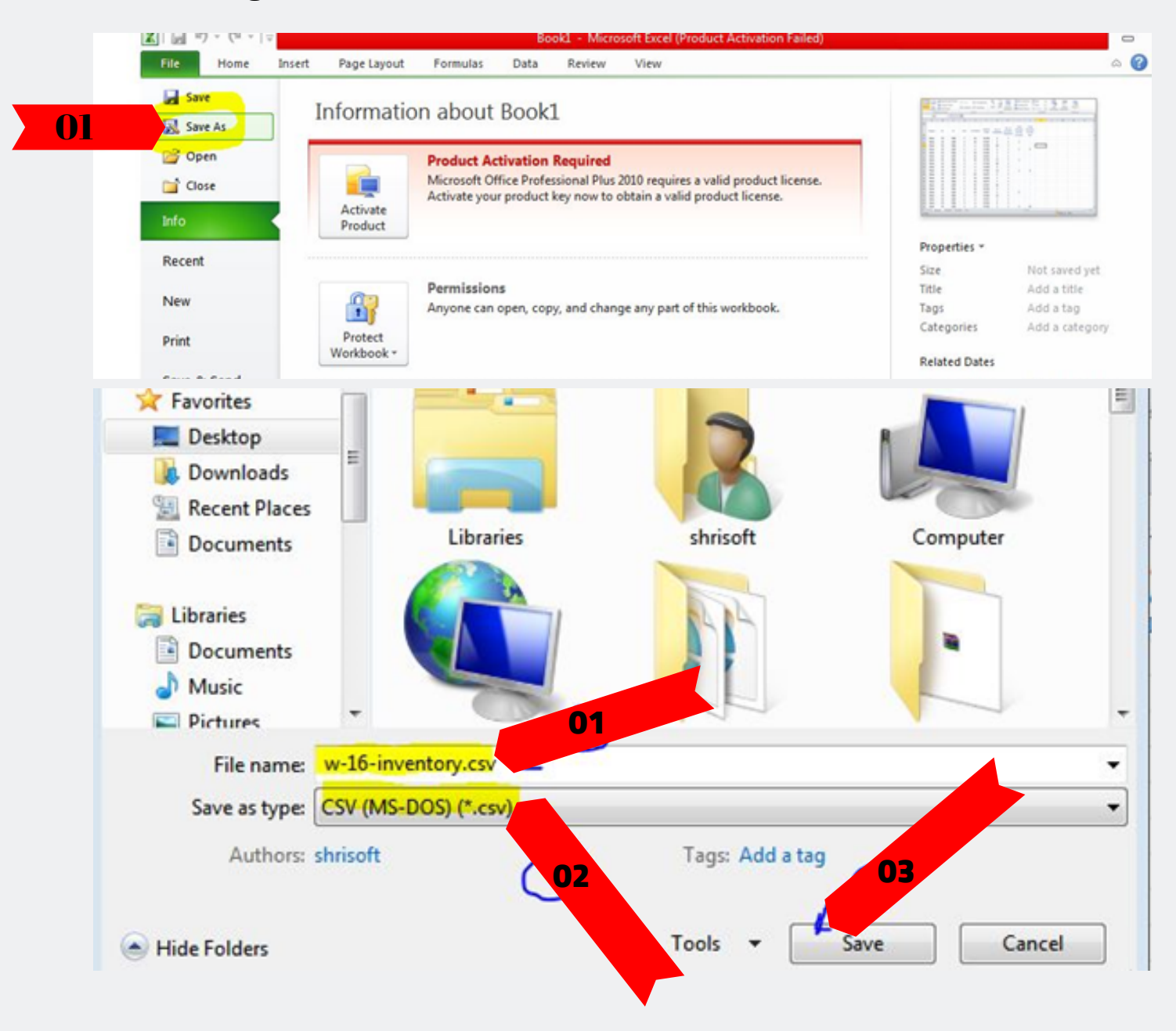

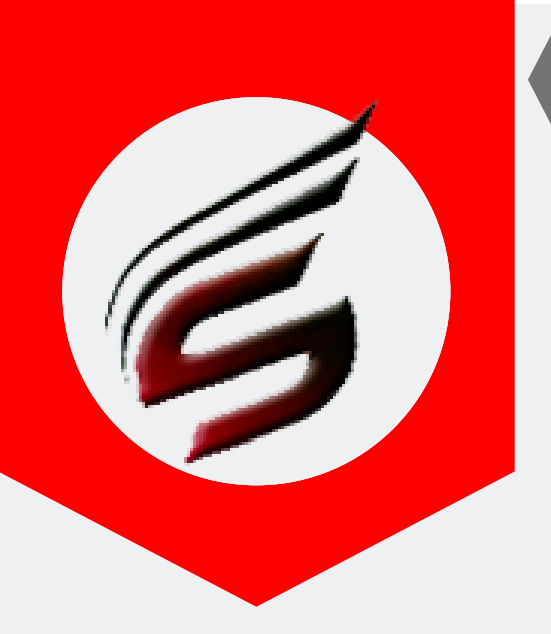

HOW TO CREATE CSV FILS HELP MANUAL

# C) Creating CSV File for Seating Chart (Seating Arrangement)

Step – 1 : Go to MSBTE Online Activities link and click on MSBTE 20-- Activities

|   | Emarksheet NonTheory Winter 2016.                                                             |
|---|-----------------------------------------------------------------------------------------------|
|   | <u> </u>                                                                                      |
| • | CMF/IT1/IT2 Online Examination System Software Update for Winter 2016.                        |
|   | 4                                                                                             |
| • | Hall Ticket Winter 2016 Examination.                                                          |
|   | MSBTE 2016 Activities (Affiliation Process)                                                   |
| • | Academic Monitoring/Lab Manual                                                                |
|   | Emarksheet Link for Community Polytechnic                                                     |
| • | Read readme file present in CMF update link and instructions file before executing CMF update |

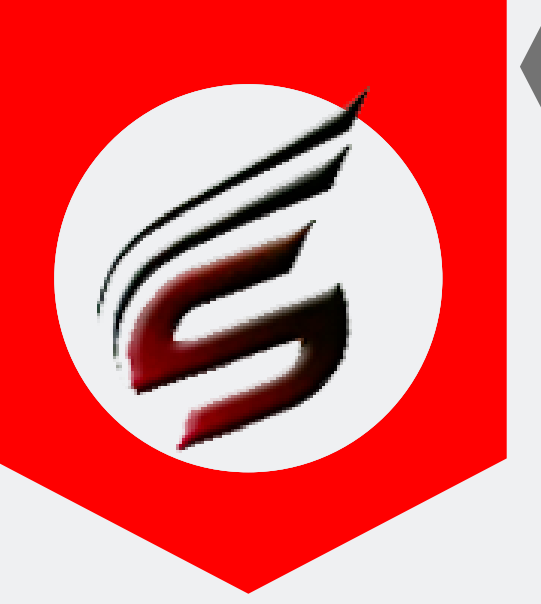

# HOW TO CREATE CSV FILS HELP MANUAL

# Step – 2 : Click Institute Login link on left side panel and select Exam Form Module as below:

| Login                          | Login Page for Institute                                                                                                    |
|--------------------------------|----------------------------------------------------------------------------------------------------|
| → Institute Login.             | aportant Instructions for Login                                                                                                   |
| → RBTE Login                   | Enter Institute Code and Password and Click on Login Button.                                                                      |
| - MSBTE Login                  | » In Case Password is forgotten, try Forgot Password option or Contact your RBTE.                                                 |
| → R-RAC / EXAMINER Login       | <ul> <li>Module Selection is not Mandatory field but on selection it will directly redirect to you on Selected Module.</li> </ul> |
| → DC Login                     |                                                                                                    |
| → D45 Login                    | Institute Login                                                                                                    |
| Candidate Login                | Username: *                                                                                                    |
| - Verification Login           |                                                                                                    |
| - Enrollment / Exam Form Login | Password: *                                                                                                    |
|                                |                                                                                                    |
| 20.00                          | Select Module                                                                                                    |
|                                | Exam Form Winter 2016                                                                                                    |
|                                | Validation Code :                                                                                                    |
|                                | j <del>sy jp</del> 3                                                                                                    |
|                                | Enter the above code here : *                                                                                                    |
|                                | jsyjp3                                                                                                    |
|                                | Can't read the image? click here to refresh.                                                                                      |
|                                | Login                                                                                                    |

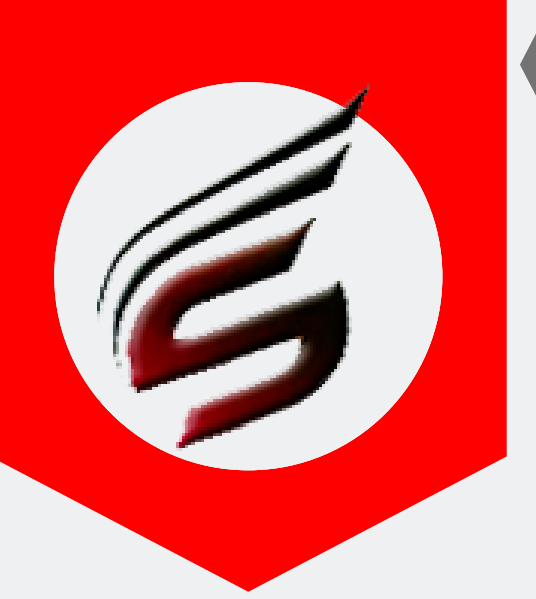

# HOW TO CREATE CSV FILS HELP MANUAL

#### Step – 3 : After Successful Institute Login , You will see the link Seating Arrangement on left side . click on it .

| a) Change of Court                                                                                                    | se & scheme                                                                                                    |                                                                                                    |                                                                                                    |                                                                                                    |
|----------------------------------------------------------------------------------------------------|----------------------------------------------------------------------------------------------------|----------------------------------------------------------------------------------------------------|----------------------------------------------------------------------------------------------------|----------------------------------------------------------------------------------------------------|
| c) Change of Cours<br>d) Change of Sche                                                                                                    | se ,scheme & Institute                                                                                                    |                                                                                                    |                                                                                                    |                                                                                                    |
| e) Change of Sche                                                                                                    | me & Institute                                                                                                    |                                                                                                    |                                                                                                    |                                                                                                    |
| <ul> <li>change of Institu</li> <li>g) Change of Institu</li> <li>h) Reappearing</li> <li>i) Improvement</li> </ul>                                                                                                    | te & Course                                                                                                    |                                                                                                    |                                                                                                    |                                                                                                    |
| A candidate who u<br>COB for the correspondence of the correspondence of the correspond | ndergoes any one of the cl<br>ponding change. It is to be                                                                                                    | hanges mentioned above after on<br>noted that the examination form                                                                                                    | confirming examination f<br>n filled earlier to change,                                                                                                    | form will have to secure , will have to be canceled at                                                                                                    |
| Exam form fee shall                                                                                                    | ation of COB by Institute.Su<br>II be paid at the prevailing                                                                                                    | ich candidates will have to fill e<br>rates of Late fee and Panelty.                                                                                                    | xam form of fresh after C                                                                                                    | OB is RBTE confirmed and                                                                                                    |
|                                                                                                    |                                                                                                    |                                                                                                    |                                                                                                    |                                                                                                    |
|                                                                                                    |                                                                                                    |                                                                                                    |                                                                                                    |                                                                                                    |
| » Click Here for X E                                                                                                    | ligible Candidates and the<br>sular Eligible Candidates                                                                                                    | er Password (Course Wise)<br>and their Password (Course W                                                                                                    | lise)                                                                                                    |                                                                                                    |
| - Chen Here for Her                                                                                                    | Juni Ligini Canadates (                                                                                                    |                                                                                                    |                                                                                                    |                                                                                                    |
|                                                                                                    | Regular Exa                                                                                                    | m Form Statistics for WINT                                                                                                    | ER 2016 Exam:                                                                                                    |                                                                                                    |
| Cand Confirm                                                                                                    | Institute Confirm                                                                                                    | Institute Not Confirm                                                                                                    | RBTE Confirm                                                                                                    | RBTE Not Confirm                                                                                                    |
|                                                                                                    |                                                                                                    |                                                                                                    |                                                                                                    |                                                                                                    |
|                                                                                                    | X Exam                                                                                                    | Form Statistics for WINTER                                                                                                    | 2016 Exam:                                                                                                    |                                                                                                    |
| Cand Confirm                                                                                                    | Institute Confirm                                                                                                    | Institute Not Confirm                                                                                                    | RBTE Confirm                                                                                                    | RBTE Not Confirm                                                                                                    |
|                                                                                                    |                                                                                                    |                                                                                                    |                                                                                                    |                                                                                                    |
| 01                                                                                                    |                                                                                                    |                                                                                                    |                                                                                                    |                                                                                                    |
|                                                                                                    |                                                                                                    |                                                                                                    |                                                                                                    |                                                                                                    |
|                                                                                                    |                                                                                                    |                                                                                                    |                                                                                                    |                                                                                                    |
|                                                                                                    |                                                                                                    |                                                                                                    |                                                                                                    |                                                                                                    |
|                                                                                                    | a) Change of Cour<br>b) Change of Cour<br>c) Change of Sche<br>e) Change of Sche<br>f) Change of Institu<br>g) Change of Institu<br>g) Change of Institu<br>h) Reappearing<br>i) Improvement<br>» A candidate who u<br>COB for the corres<br>the time of confirm<br>Exam form fee sha<br>>> Click Here for X E<br>>> Click Here for Reg | a) Change of Course<br>b) Change of Course & scheme<br>c) Change of Course & scheme & Institute<br>d) Change of Scheme<br>e) Change of Scheme & Institute<br>f) Change of Institute<br>g) Change of Institute & Course<br>h) Reappearing<br>i) Improvement<br>* A candidate who undergoes any one of the cl<br>COB for the corresponding change. It is to be<br>the time of confirmation of COB by Institute. Su<br>Exam form fee shall be paid at the prevailing<br>* Click Here for X Eligible Candidates and the<br>* Click Here for Regular Eligible Candidates of<br>Cand Confirm Institute Confirm | a) Change of Course<br>b) Change of Course & scheme<br>c) Change of Course, scheme & Institute<br>d) Change of Scheme<br>e) Change of Institute<br>f) Change of Institute & Course<br>h) Reappearing<br>i) Improvement<br>* A candidate who undergoes any one of the changes mentioned above after<br>the time of confirmation of COB by Institute. Such candidates will have to fill e<br>Exam form fee shall be paid at the prevailing rates of Late fee and Panelty.<br>* Click Here for X Eligible Candidates and their Password (Course Wise)<br>Click Here for Regular Eligible Candidates and their Password (Course Wise)<br>Click Here for Regular Eligible Candidates and their Password (Course Wise)<br>X Exam Form Statistics for WINT<br>Cand Confirm Institute Confirm Institute Not Confirm | a) Change of Course & scheme<br>b) Change of Course & scheme & Institute<br>c) Change of Scheme<br>e) Change of Scheme<br>e) Change of Institute<br>g) Change of Institute<br>g) Change of Institute & Course<br>h) Reappearing<br>i) Improvement<br>* A candidate who undergoes any one of the changes mentioned above after confirming examination to<br>COB for the corresponding change. It is to be noted that the examination from filled earlier to change,<br>the time of confirmation of COB by Institute.Such candidates will have to fill exam form of fresh after CO<br>Exam form fee shall be paid at the prevailing rates of Late fee and Panelty.<br>* Click Here for X Eligible Candidates and their Password (Course Wise)<br>* Click Here for Regular Eligible Candidates and their Password (Course Wise)<br>* Click Here for Regular Eligible Candidates and their Password (Course Wise)<br>* Click Here for Regular Eligible Candidates and their Password (Course Wise) |

This Seating Arrangement Link will be available in institute login of msbte official website 5 to 10 days before start of Theory Exam. We give you 100% surety that even if you get this link 2 to 3 days before , within one day you can make block arrangement of all 18 exam days.

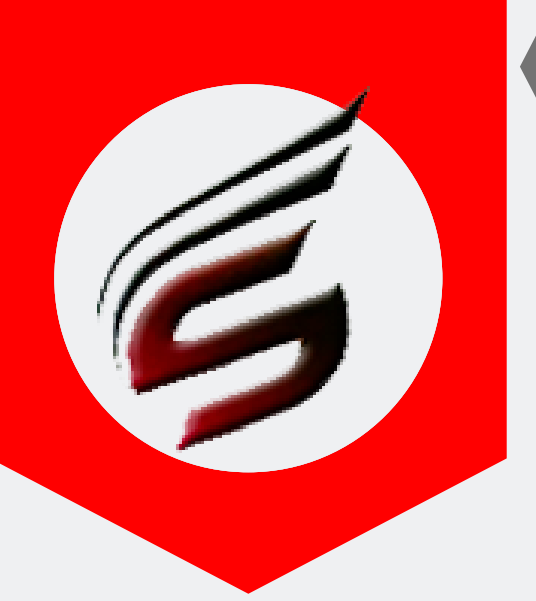

# • HOW TO CREATE CSV FILS • HELP MANUAL

#### Step – 4 : Click on the link Papercode-wise candidate list as shown below:

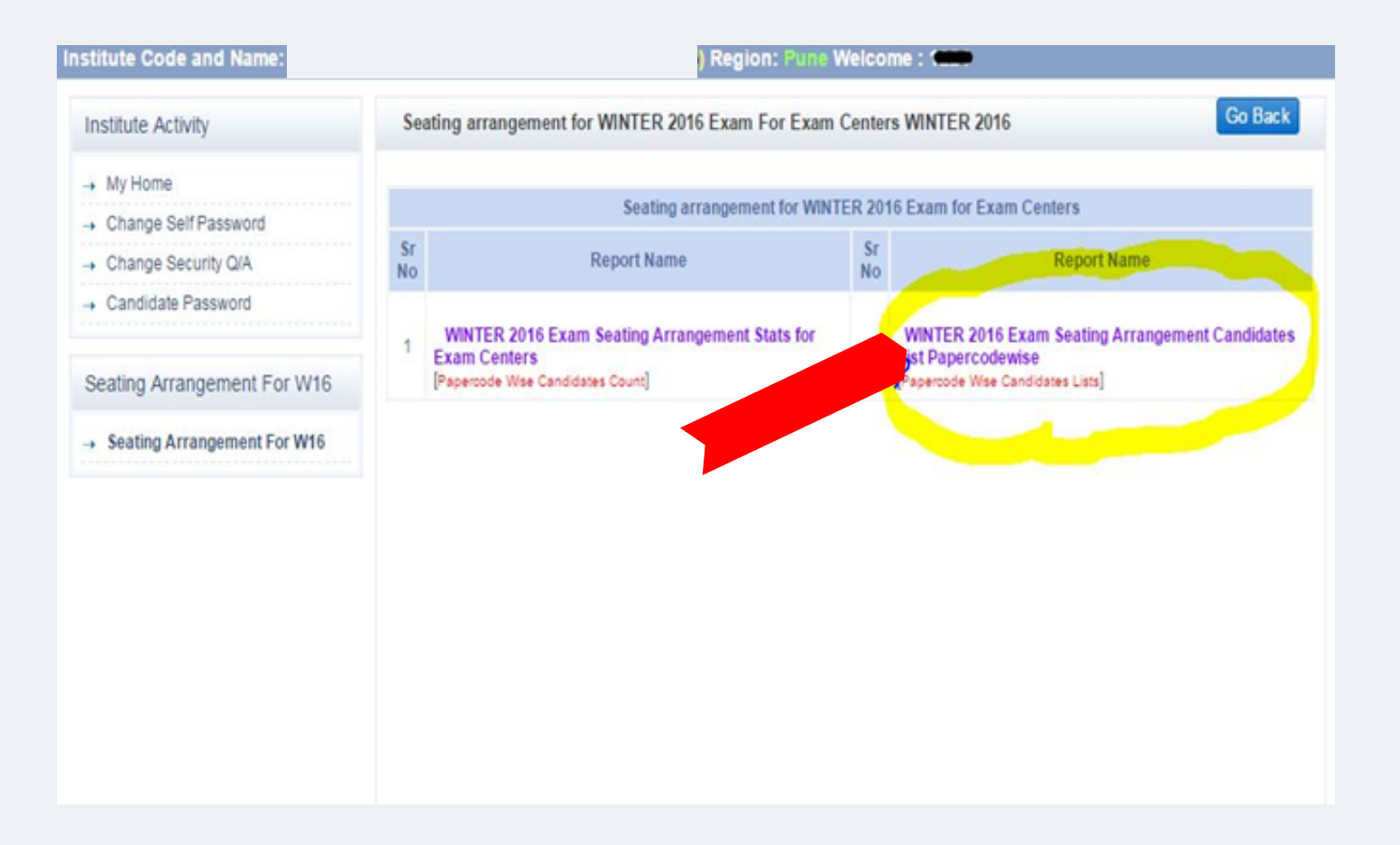

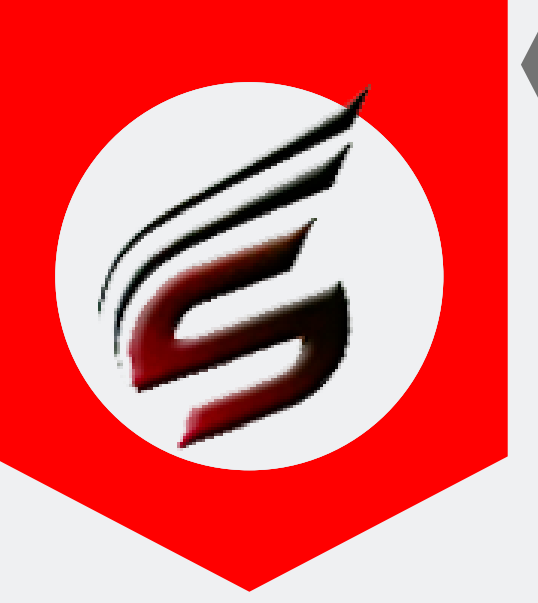

# HOW TO CREATE CSV FILS HELP MANUAL

#### Step – 5 : Now click on the link candidate count as below :

| stitute Code and Name:        |           |               |                | Region: Pune Welcome : (                      |                          |                    |
|-------------------------------|-----------|---------------|----------------|-----------------------------------------------|--------------------------|--------------------|
| Institute Activity            | Seati     | ng arrange    | ment for Exa   | am Centers for WINTER 2016                    |                          | Go Back            |
| -• My Home                    | Seatin    | ng arrange    | ment for E     | xam Centers for WINTER 2016.                  |                          |                    |
| - Change Self Password        | » Clic    | k on Candida  | te Count to g  | et Candidates List.                           |                          |                    |
| - Change Security Q/A         |           |               |                |                                               |                          |                    |
| Candidate Password            | Sr<br>No. | Paper<br>Code | Paper<br>Date  | Paper Name                                    | Paper Time               | Candidate<br>Count |
| Seating Arrangement For W16   | 1         | 12219         | 16-11-<br>2016 | MANAGEMENT[MAN]                               | 09:30 A.M. to 12:30 P.M. | 2                  |
| → Seating Arrangement For W16 | 2         | 17201         | 16-11-<br>2016 | COMMUNICATION SKILLS[CMS]                     | 09:30 A.M. to 12:30 P.M. | 5                  |
|                               | 3         | 17418         | 16-11-<br>2016 | TRANSPORTATION - I (ROAD SYSTEM)<br>[TEN]     | 02:00 P.M. to 05:00 P.M. | 28                 |
|                               | 4         | 17440         | 16-11-<br>2016 | ANALOG COMMUNICATION[ACO]                     | 02:00 P.M. to 05:00 P.M. | 5                  |
|                               | 5         | 12220         | 17-11-<br>2016 | CONTRACTS AND ACOOUNTS[CAA]                   | 09:30 A.M. to 12:30 P.M. | 1                  |
|                               | 6         | 12259         | 17-11-<br>2016 | ADVANCED JAVA PROGRAMMING[AJP]                | 09:30 A.M. to 12:30 P.M. | 2                  |
|                               | 7         | 17216         | 17-11-<br>2016 | ENGINEERING MATHEMATICS[EMS]                  | 09:30 A.M. to 12:30 P.M. | 17                 |
|                               | 8         | 17419         | 17-11-<br>2016 | SURVEYING - II[ASY]                           | 02:00 P.M. to 05:00 P.M. | 40                 |
|                               | 9         | 17428         | 17-11-<br>2016 | COMPUTER ARCHITECTURE AND<br>MAINTENANCE[CHM] | 02:00 P.M. to 05:00 P.M. | 4                  |
|                               | 10        | 17445         | 17-11-<br>2016 | LINEAR INTEGRATED CIRCUITS[LIC]               | 02:00 P.M. to 05:00 P.M. | 13                 |
|                               | 11        | 12221         | 18-11-<br>2016 | ENVIRONMENT ENGINEERING[EEN]                  | 09:30 A.M. to 12:30 P.M. | 2                  |
|                               | 12        | 12258         | 18-11-         | SOFTWARE TESTING[STG]                         | 09:30 A.M. to 12:30 P.M. |                    |

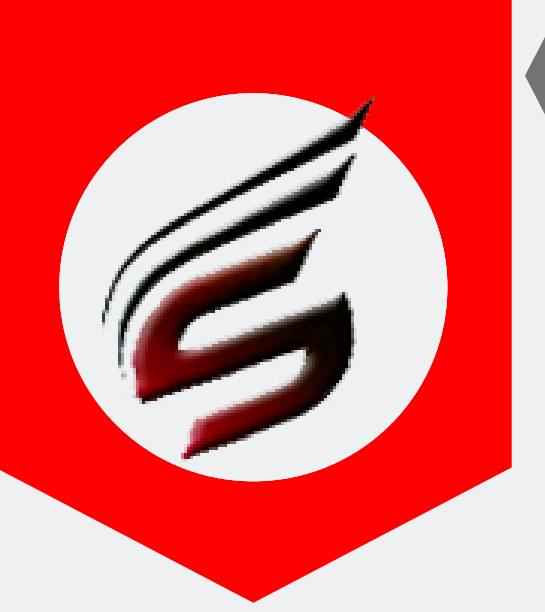

# HOW TO CREATE CSV FILS HELP MANUAL

#### Step – 6 : Clcik on the cancel Button to cancel the print

| Print     estination     Image:     ages     Image:     Image: </th <th>Total: 1 sheet</th> <th>of paper</th> <th>U</th> <th>y)</th> <th>Maharashtra St<br/>Governme<br/>Seating Arrang</th> <th>ate Board of Tech<br/>nt Polytechnic Build<br/>rement report for W</th> <th>nical Education<br/>Ing.Mumbai 400<br/>INTER 2016 Exa</th> <th>, Mumbai.<br/>0 051.<br/>amination</th>                                                                                                    | Total: 1 sheet                                              | of paper                                                                                                    | U                   | y)                                            | Maharashtra St<br>Governme<br>Seating Arrang | ate Board of Tech<br>nt Polytechnic Build<br>rement report for W | nical Education<br>Ing.Mumbai 400<br>INTER 2016 Exa | , Mumbai.<br>0 051.<br>amination   |
|----------------------------------------------------------------------------------------------------|-------------------------------------------------------------|----------------------------------------------------------------------------------------------------|---------------------|-----------------------------------------------|----------------------------------------------|------------------------------------------------------------------|-----------------------------------------------------|------------------------------------|
| estination () (\CMS-24-PC\HP Laser).<br>Change<br>ages All<br>o eg.1-5, 8, 11-13<br>opies 1 • -<br>pyout Portrait<br>ptions Two-sided<br>. More settings<br>rint using system dialogue (Ctrl+Shift+P)                                                                                                    |                                                             | Print Cancel                                                                                                    | Exam Co<br>Date : 1 | ontre Code and Name<br>5-11-J016 Subject Name | ne With Paper Code: M                        | NAGEMENT- [ 12219 ]                                              | er onde 12219 Paper T                               | Time : 00:30 A.N. to 12:30 P.M. Pr |
| estination CMS-24-PC/HP Laser.<br>Change<br>ages All<br>ceg.1-5, 8, 11-13<br>opies 1 + -<br>myout Portrait •<br>ptions Two-sided<br>More settings<br>rint using system dialogue (Ctrl+Shift+P)                                                                                                    |                                                             |                                                                                                    | 24                  | Seat No.                                      | Inst Code                                    | Course Code                                                      | Year Code                                           | Master Code                        |
| estination Change_<br>ages All<br>eg. 1-5, 8, 11-13<br>opies 1 + -<br>ayout Portrait<br>ptions Two-sided<br>More settings<br>mint using system dialogue(Ctrl+Shift+P)                                                                                                    |                                                             |                                                                                                    | 1                   | 332622                                        |                                              | 00                                                               | 4                                                   | t .                                |
| estination Change<br>ages All<br>e.g. 1-5, 8, 11-13<br>opies 1 + -<br>ayout Portrait<br>ptions Two-sided<br>• More settings<br>rint using system dialogue (Ctrl+Shift+P)                                                                                                    | 21.01.22                                                    | S VCMS-24-PC/HP Laser                                                                                            | 2                   | 233626                                        |                                              | 19                                                               | 4                                                   | £                                  |
| Change   ages   All   e.g. 1-5, 8, 11-13   opies   1 + -   potors   Two-sided    More settings nint using system dialogue (Ctrl+Shift+P)                                                                                                    | Destination                                                 | d b Henry Friedrik Pasers                                                                                        |                     |                                               |                                              | Page 1                                                           |                                                     |                                    |
| Change     ages     • All   • eg. 1-5, 8, 11-13     opies   1 • -      Portrait   • More settings   intu using system dialogue (Ctrl+Shift+P)                                                                                                    |                                                             |                                                                                                    | Date 14<br>Plated   | PLNDONE<br>By: 1224                           |                                              |                                                                  |                                                     |                                    |
| ages All<br>c eg. 1-5, 8, 11-13<br>opies 1 + -<br>ayout Portrait •<br>ptions Two-sided<br>• More settings<br>rint using system dialogue (Ctrl+Shift+P)                                                                                                    |                                                             | Change                                                                                                    | Dit :- MA           | Umetrie.com                                   |                                              |                                                                  |                                                     |                                    |
| ages AI<br>eg. 1-5, 8, 11-13<br>opies 1 + -<br>ayout Portrait •<br>ptions Two-sided<br>• More settings<br>rint using system dialogue (Ctrl+Shift+P)                                                                                                    |                                                             |                                                                                                    |                     |                                               |                                              |                                                                  |                                                     |                                    |
| ages All<br>eg. 1-5, 8, 11-13<br>opies 1 + -<br>ayout Portrait<br>ptions Two-sided<br>• More settings<br>rint using system dialogue (Ctrl+Shift+P)                                                                                                    |                                                             |                                                                                                    |                     |                                               |                                              |                                                                  |                                                     |                                    |
| opies   1   -   ayout   Portrait      thore settings thore settings thore settings                                                                                                    | Pages                                                       | All                                                                                                    |                     |                                               |                                              |                                                                  |                                                     |                                    |
| opies 1 + -   ayout Portrait   ptions Two-sided   • More settings                                                                                                    | -                                                           |                                                                                                    |                     |                                               |                                              |                                                                  |                                                     |                                    |
| opies 1 + -   ayout Portrait   ptions Two-sided   • More settings                                                                                                    |                                                             |                                                                                                    |                     |                                               |                                              |                                                                  |                                                     |                                    |
| opies 1 + -<br>ayout Portrait<br>ptions Two-sided<br>• More settings<br>rint using system dialogue (Ctrl+Shift+P)                                                                                                    |                                                             | e.g. 1-5, 8, 11-13                                                                                               |                     |                                               |                                              |                                                                  |                                                     |                                    |
| opies 1 + -<br>ayout Portrait •<br>ptions Two-sided<br>• More settings                                                                                                    |                                                             |                                                                                                    |                     |                                               |                                              |                                                                  |                                                     |                                    |
| opies 1 + - And Compared and Compared and Co |                                                             |                                                                                                    |                     |                                               |                                              |                                                                  |                                                     |                                    |
| opies 1 + - ayout Portrait ptions Two-sided More settings rint using system dialogue (Ctrl+Shift+P)                                                                                                    |                                                             |                                                                                                    |                     |                                               |                                              |                                                                  |                                                     |                                    |
| ayout Portrait ptions Two-sided More settings rint using system dialogue (Ctrl+Shift+P)                                                                                                    |                                                             |                                                                                                    |                     |                                               |                                              |                                                                  |                                                     |                                    |
| ayout Portrait  ptions Two-sided More settings rint using system dialogue (Ctrl+Shift+P)                                                                                                    | Copies                                                      | 1 + -                                                                                                    |                     |                                               |                                              |                                                                  |                                                     |                                    |
| ayout Portrait  ptions Two-sided More settings rint using system dialogue (Ctrl+Shift+P)                                                                                                    | Copies                                                      | 1 + -                                                                                                    |                     |                                               |                                              |                                                                  |                                                     |                                    |
| ayout Portrait  ptions Two-sided More settings rint using system dialogue (Ctrl+Shift+P)                                                                                                    | Copies                                                      | 1 + -                                                                                                    |                     |                                               |                                              |                                                                  |                                                     |                                    |
| Iptions Two-sided More settings rint using system dialogue (Ctrl+Shift+P)                                                                                                    | Copies                                                      | 1 + -                                                                                                    |                     |                                               |                                              |                                                                  |                                                     |                                    |
| ptions Two-sided<br>More settings<br>rint using system dialogue (Ctrl+Shift+P)                                                                                                    | Copies                                                      | 1 + -                                                                                                    |                     |                                               |                                              |                                                                  |                                                     |                                    |
| ptions Two-sided More settings rint using system dialogue (Ctrl+Shift+P)                                                                                                    | Copies<br>Layout                                            | 1 + -<br>Portrait •                                                                                              |                     |                                               |                                              |                                                                  |                                                     |                                    |
| <ul> <li>More settings</li> <li>int using system dialogue (Ctrl+Shift+P)</li> </ul>                                                                                                    | Copies<br>Layout                                            | 1 + -<br>Portrait                                                                                                |                     |                                               |                                              |                                                                  |                                                     |                                    |
| • More settings<br>rint using system dialogue (Ctrl+Shift+P)                                                                                                    | Copies<br>Layout                                            | 1 + -<br>Portrait                                                                                                |                     |                                               |                                              |                                                                  |                                                     |                                    |
| • More settings<br>rint using system dialogue (Ctrl+Shift+P)                                                                                                    | Copies<br>Layout<br>Options                                 | 1 + -<br>Portrait •                                                                                              |                     |                                               |                                              |                                                                  |                                                     |                                    |
| More settings rint using system dialogue (Ctrl+Shift+P)                                                                                                    | Copies<br>Layout<br>Options                                 | 1 + -<br>Portrait •                                                                                              |                     |                                               |                                              |                                                                  |                                                     |                                    |
| rint using system dialogue (Ctrl+Shift+P)                                                                                                    | Copies<br>Layout<br>Options                                 | 1 + -<br>Portrait •                                                                                              |                     |                                               |                                              |                                                                  |                                                     |                                    |
| rint using system dialogue (Ctrl+Shift+P)                                                                                                    | Copies<br>Layout<br>Options                                 | 1 + -<br>Portrait •<br>Two-sided                                                                                 |                     |                                               |                                              |                                                                  |                                                     |                                    |
| rint using system dialogue (Ctrl+Shift+P)                                                                                                    | Copies<br>Layout<br>Options<br>+ More se                    | 1 + -<br>Portrait •<br>Two-sided                                                                                 |                     |                                               |                                              |                                                                  |                                                     |                                    |
| rint using system dialogue (Ctrl+Shift+P)                                                                                                    | Copies<br>Layout<br>Options<br><b>+</b> More se             | 1 + -<br>Portrait •<br>Two-sided                                                                                 |                     |                                               |                                              |                                                                  |                                                     |                                    |
|                                                                                                    | Copies<br>Layout<br>Options<br><b>+</b> More se             | 1 + -<br>Portrait •<br>Two-sided                                                                                 |                     |                                               |                                              |                                                                  |                                                     |                                    |
|                                                                                                    | Copies<br>Layout<br>Options<br>I More se<br>Print using sys | 1 + - Portrait Two-sided ttings stem dialogue (Ctrl+Shift+P)                                                     |                     |                                               |                                              |                                                                  |                                                     |                                    |
|                                                                                                    | Copies<br>Layout<br>Dptions<br>More se<br>Print using sys   | 1 +   Portrait   Two-sided   ttings                                                                              |                     |                                               |                                              |                                                                  |                                                     |                                    |
|                                                                                                    | Copies<br>Layout<br>Dptions<br>I More se<br>Print using sys | 1 +   Portrait   Two-sided   ttings                                                                              |                     |                                               |                                              |                                                                  |                                                     |                                    |
|                                                                                                    | opies<br>ayout<br>)ptions<br>More se<br>rint using sys      | 1       +       -         Portrait       •         Two-sided         ttings         stem dialogue (Ctrl+Shift+P) |                     |                                               |                                              |                                                                  |                                                     |                                    |

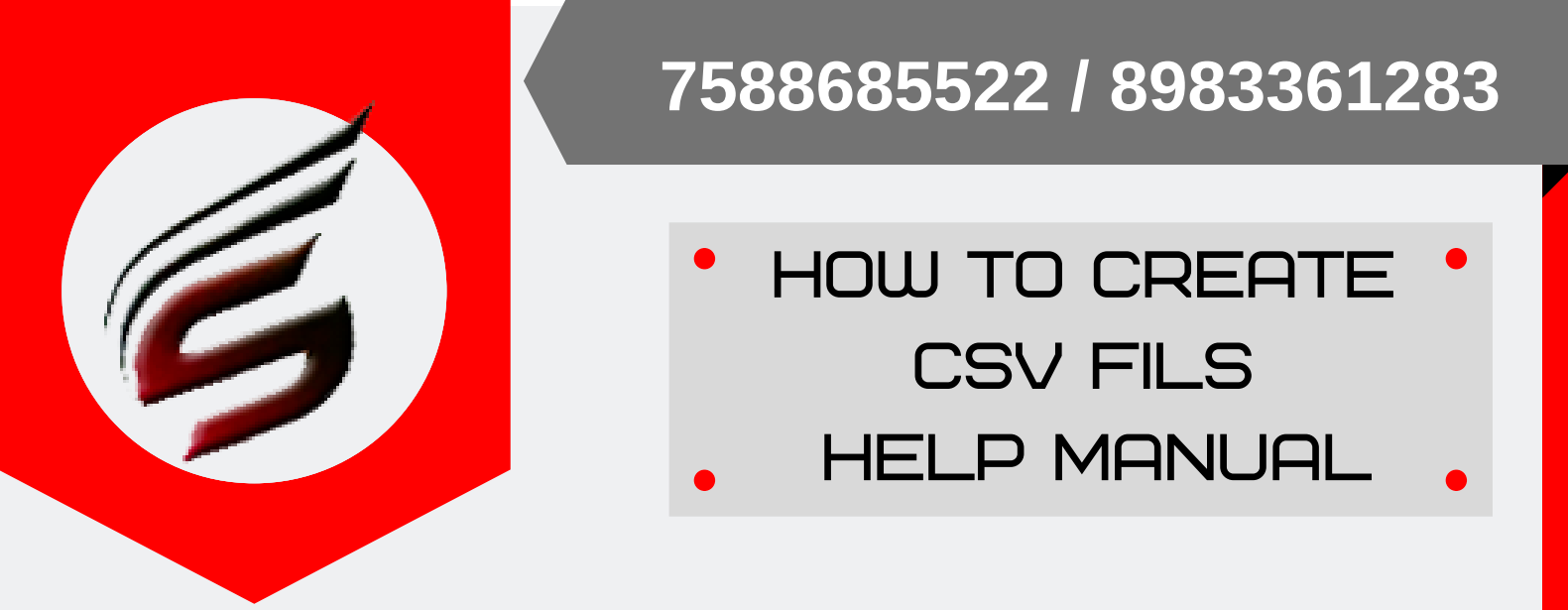

#### Step – 7 : Copy the all records from the same file as shown below : Consider the subject code for next step

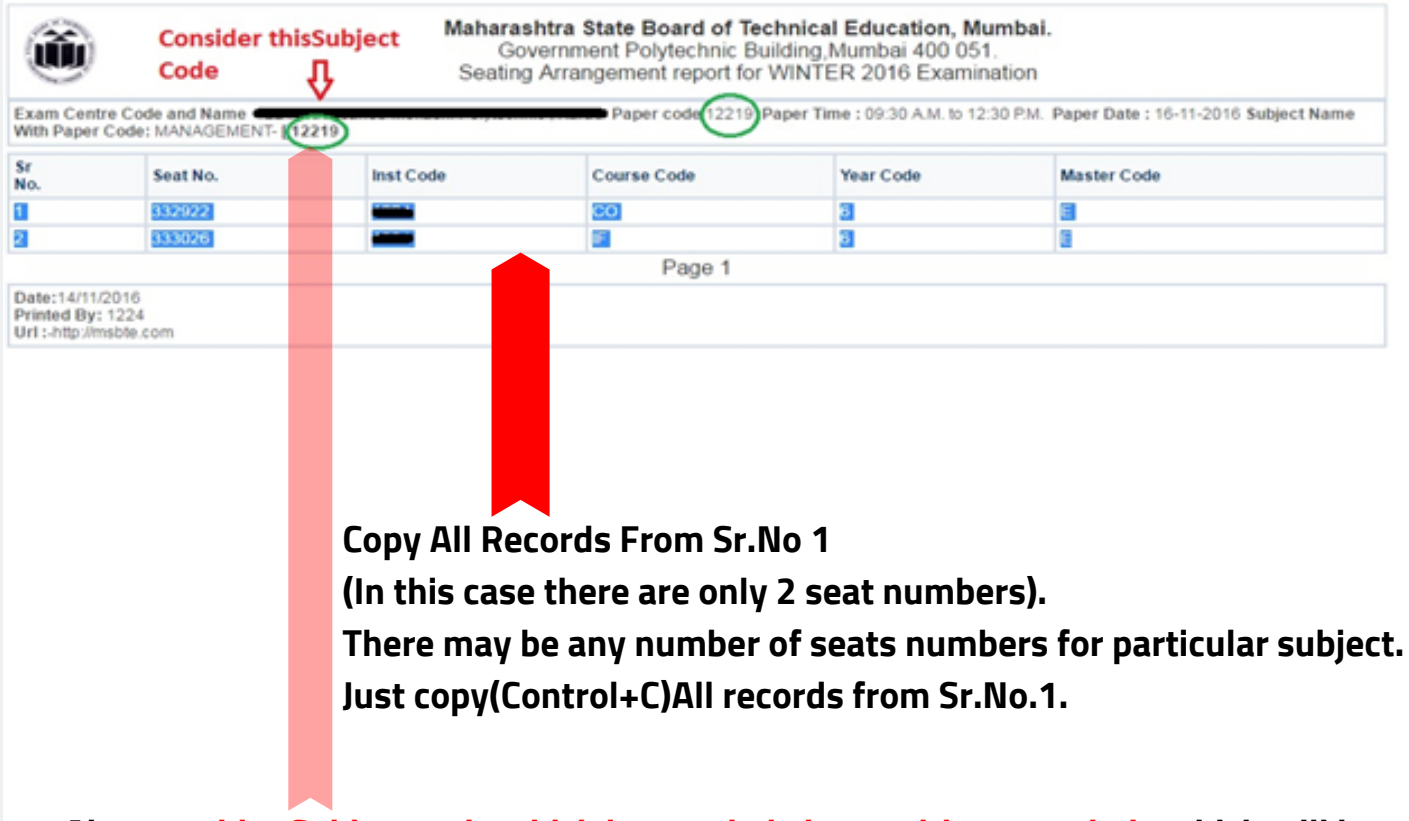

Also consider Subject code which is rounded above with green circle which will be used in excel file in next step while creating CSV file.

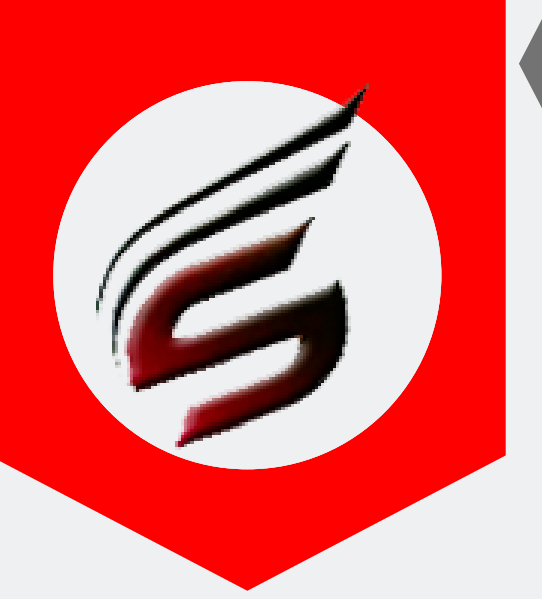

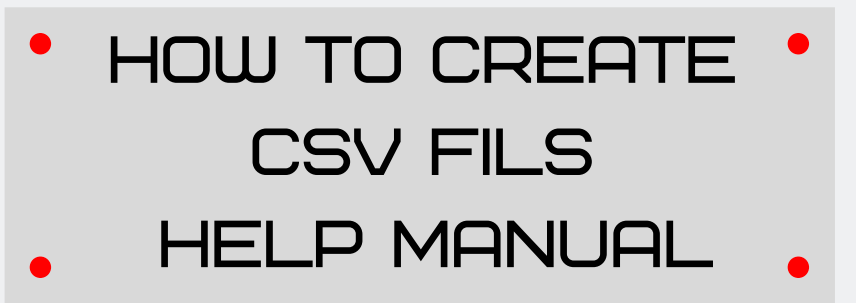

Step – 8: Open Microsoft Excel new file and paste there copied data. After copying , you have to add extra column on right side and put subject code in that column.

(Type Subject code in First Cell of last column nd drag it for all corresponding records , also delete unwanted rows. You can create CSV file for more than 1 subject . Just take care of subject code to be there in last column for corresponding subject.)

|     | File   | Ho | me I     | nsert Pa     | age Layout     | Formula | s Da   | ta i | Review | View  |      |             |            |           |                  |          |          | ا د 🕜 ه  | ទ្ឌ |
|-----|--------|----|----------|--------------|----------------|---------|--------|------|--------|-------|------|-------------|------------|-----------|------------------|----------|----------|----------|-----|
| 1   | Ĉ,     | 6  | Callibri |              | 11 · A         | - =     | = =    | \$.  | iii    | Gener | ral  | *           |            |           |                  | Balete * | Σ: Ż     | <b>A</b> |     |
| P   | * <    | 1  | BI       | <u>n</u> - 🖽 | - 💁 - 🗛        | · =     | = =    | 律律   |        | s -   | %    | · ********* | Formatting | al Format | Cell<br>Styles * | Format * | Q* Filte | & Find & |     |
| Cli | pboard | 6  |          | Font         |                | G.      | Alignr | ment | - 5    |       | Numb | er 5        |            | Styles    |                  | Cells    | Edi      | ting     | _   |
|     |        | F6 |          | • (°         | f <sub>x</sub> |         |        |      |        |       |      |             |            |           |                  |          |          |          | *   |
| 1   | 1      | A, | В        | С            | D              | E       |        | F    | G      |       | н    |             | J          | K         | L                | M        | N        | 0        |     |
| 1   | 1      |    | 332922   | -            | CO             | 6       | E      |      | 12219  | K     |      |             |            |           |                  |          |          |          |     |
| 2   | 2      |    | 333026   |              | IF             | 6       | E      |      | 12219  |       |      |             |            |           |                  |          |          |          |     |
| 3   | 1      |    |          |              |                |         |        |      |        |       |      |             |            |           |                  |          |          |          |     |
| 4   |        |    |          |              |                |         |        |      |        |       |      |             |            |           |                  |          |          |          |     |
| 5   |        |    |          |              |                |         |        |      |        |       |      |             |            |           |                  |          |          |          |     |
| 6   |        |    |          |              |                |         |        |      |        |       |      |             |            |           |                  |          |          |          |     |
| 7   |        |    |          |              |                |         |        |      |        |       |      |             |            |           |                  |          |          |          |     |
| 8   |        |    |          |              |                |         |        |      |        |       |      |             |            |           |                  |          |          |          |     |
| 9   |        |    |          |              |                |         |        |      |        |       |      |             |            |           |                  |          |          |          | _   |
| 10  |        |    |          |              |                |         |        |      |        |       |      |             |            |           |                  |          |          |          | _   |
| 11  |        |    |          |              |                |         |        |      |        |       |      |             |            |           |                  |          |          |          | _   |
| 12  | 2      |    |          |              |                |         |        |      |        |       |      |             |            |           |                  |          |          |          |     |
| 13  |        |    |          |              |                |         |        |      |        |       |      |             |            |           |                  |          |          |          | _   |
| 14  |        |    |          |              |                |         |        |      |        |       |      |             |            |           |                  |          |          |          | _   |
| 15  |        |    |          |              |                |         |        |      |        |       |      |             |            |           |                  |          |          |          | _   |
| 10  |        |    |          |              |                |         |        |      |        |       |      |             |            |           |                  |          |          |          | _   |
| 1/  |        |    |          |              |                |         |        |      |        |       |      |             |            |           |                  |          |          |          | _   |
| 18  |        |    |          |              |                |         |        |      |        |       |      |             |            |           |                  |          |          |          | _   |
| 19  |        |    |          |              |                |         |        |      |        |       |      |             |            |           |                  |          |          |          | _   |
| 20  |        |    |          |              |                |         |        |      |        |       |      |             |            |           |                  |          |          |          | _   |
| 21  |        |    |          |              |                |         |        |      |        |       |      |             |            |           |                  |          |          |          | _   |
| 22  |        |    |          |              |                |         |        |      |        |       |      |             |            |           |                  |          |          |          | _   |
| 23  |        |    |          |              |                |         |        |      |        |       |      |             |            |           |                  |          |          |          |     |
| 25  |        |    |          |              |                |         |        |      |        |       |      |             |            |           |                  |          |          |          |     |

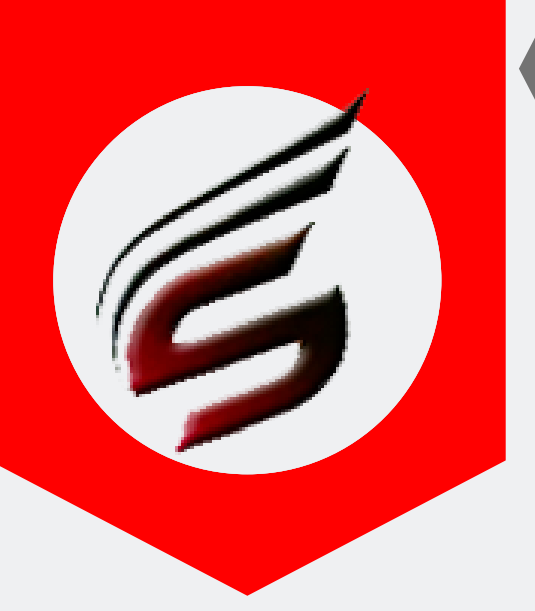

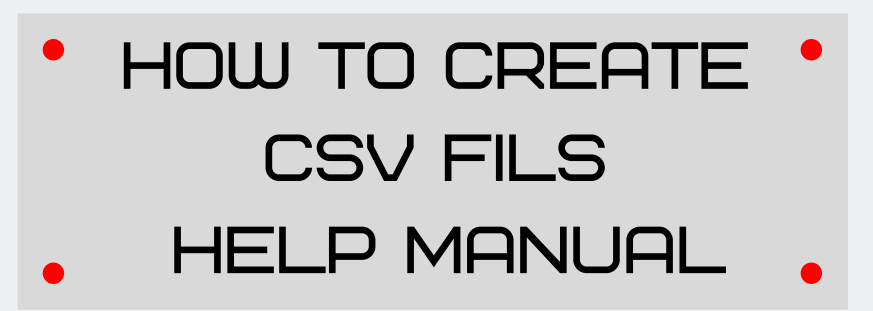

Step – 9: Save as this Microsoft Excel file as CSV MSDOS (.csv) Type. Process is as givenbelow:

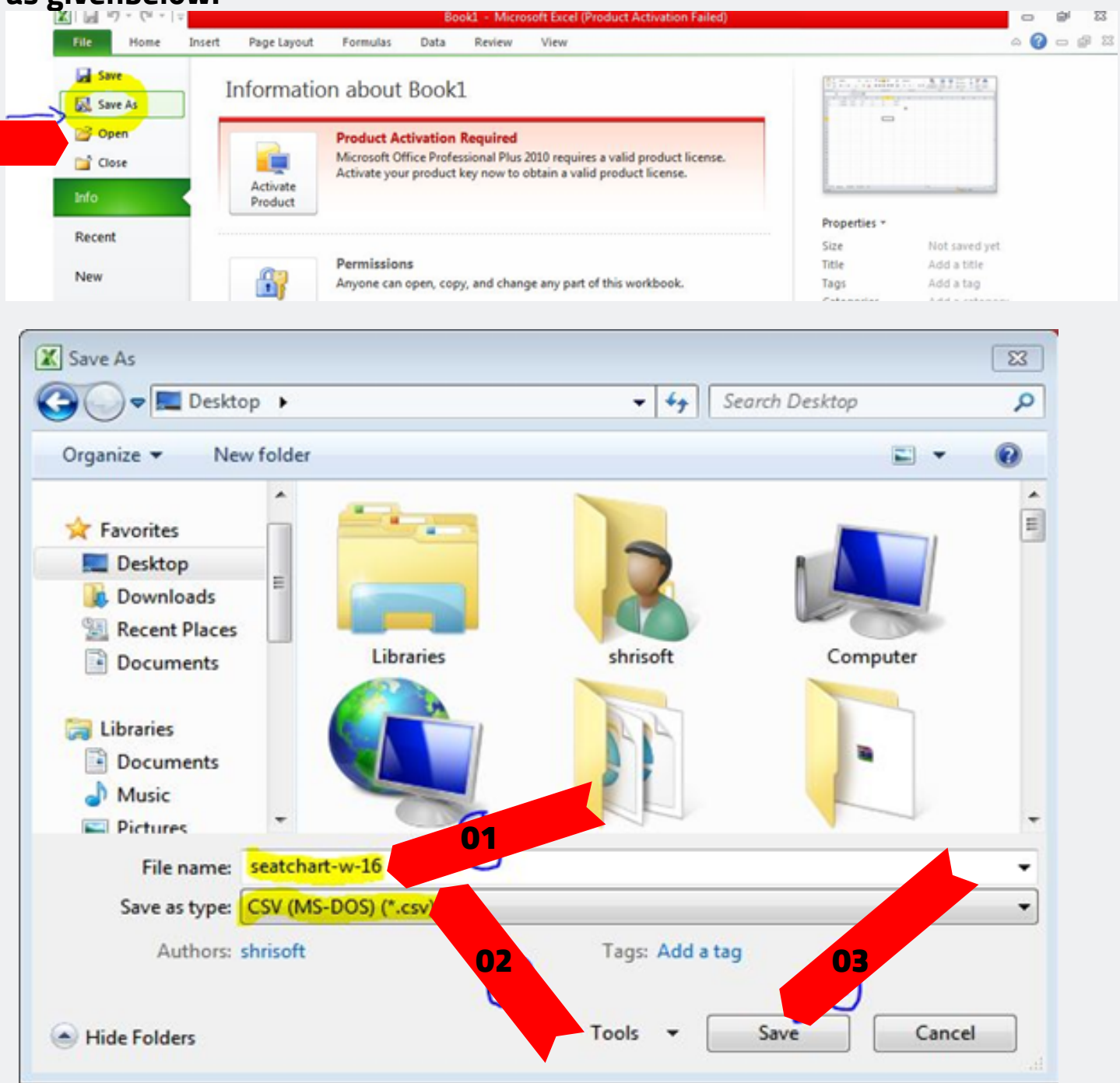

PAFGE 20- polyexamsoft.com/CSVF1LES/HELP-MAUAL

This Help Manual is property of Shri Software Solutions & Training Centre | Copyright 2019

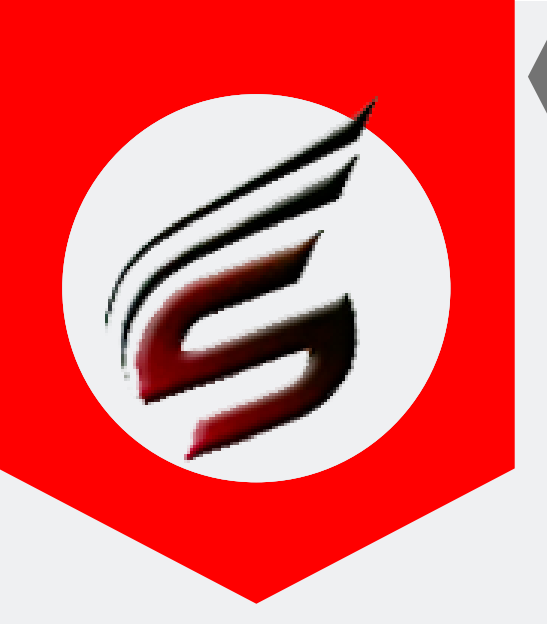

# HOW TO CREATE CSV FILS HELP MANUAL

# D) Creating CSV File for Theory Marksheets

#### Step – 1 : Go to MSBTE Theory Marksheets Institute / EC Login

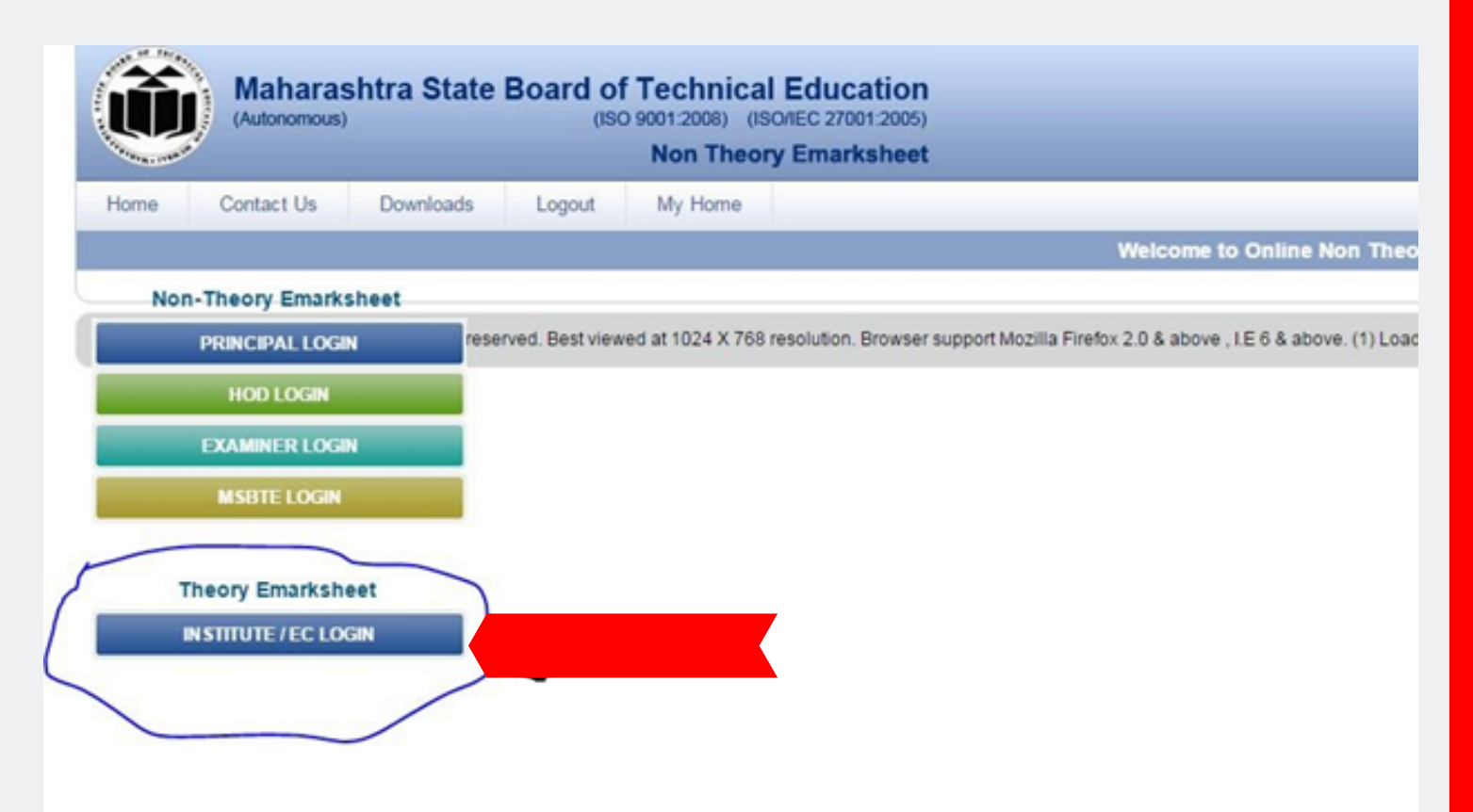

# HOW TO CREATE CSV FILS HELP MANUAL

#### Step – 2 : Enter Username & Password

| And the second second s | Theory Emarksheet                                                                      |  |  |  |  |  |  |
|----------------------------------------------------------------------------------------------------|----------------------------------------------------------------------------------------|--|--|--|--|--|--|
| Home Contact Us Downloads                                                                                                    | s Logout My Home                                                                       |  |  |  |  |  |  |
| ER NAME : Institute Name :                                                                                                    |                                                                                        |  |  |  |  |  |  |
| Messages System                                                                                                    | Login Page for Institute / Exam Center Login                                           |  |  |  |  |  |  |
| Messages System                                                                                                    | Important Instructions for Login :                                                     |  |  |  |  |  |  |
| Institute Level Activity                                                                                                    | >> Enter Username and Password and Click on Login Button.                              |  |  |  |  |  |  |
| List of Examiner Marksheet                                                                                                    | In Case Password is torgomen,Please Contact your RBTE.     Do not share your password. |  |  |  |  |  |  |
| Exam Center Activity                                                                                                    |                                                                                        |  |  |  |  |  |  |
| List of Examiner Marksheet                                                                                                    | Institute / Exam Center Login                                                          |  |  |  |  |  |  |
| <ul> <li>Mark 401/403 for Seat no not available</li> </ul>                                                                                                    |                                                                                        |  |  |  |  |  |  |
| in Sheet                                                                                                    | Username:                                                                              |  |  |  |  |  |  |
| Other Activity                                                                                                    | Password: ••••                                                                         |  |  |  |  |  |  |
| Reports                                                                                                    |                                                                                        |  |  |  |  |  |  |
| User Manual                                                                                                    | LOGIN                                                                                  |  |  |  |  |  |  |

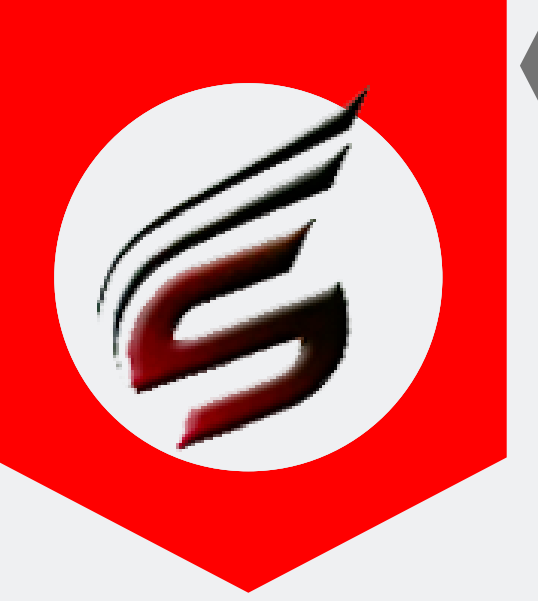

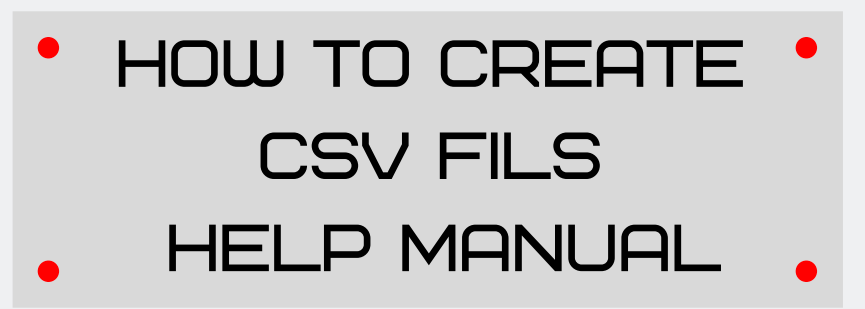

# Step – 3 : After Successful Institute Login , You will see the REPORT link on Left side .click on it .

| Maharashtra Sta<br>(Autonomous)                                          | te Board of Technical Education<br>(ISO 9001:2008) (ISO/IEC 27001:2005)<br>Theory Emarksheet                                                                                                    |  |  |  |  |  |
|--------------------------------------------------------------------------|----------------------------------------------------------------------------------------------------|--|--|--|--|--|
| Home Contact Us Download                                                 | s Logout My Home                                                                                                    |  |  |  |  |  |
| USER NAME :- I nstitute Name :                                           |                                                                                                    |  |  |  |  |  |
| Messages System                                                          | Institute / Exam Center Home Page                                                                                                    |  |  |  |  |  |
| - Messages System                                                        | Important Instructions For Special Code Marking for SUMMER 2016 Theory Examination                                                                                                    |  |  |  |  |  |
| Institute Level Activity                                                 | * Data Sheet for 17505                                                                                                    |  |  |  |  |  |
| → List of Examiner Marksheet                                             | For 'A' scheme theory subject has has given practical as equivalence for passing theory. Practical examinatic same subject is conducted at institute. Now theory mark sheet link of these subject is made available in inst login for filling mark sheet till 30th November 2015. You are requested to fill marksheet of theory subject cons maximum marks as given in theory mark sheet. (please do not consider the scheme of marks of practical su if arguired convert marks are given in theory mark sheet.) |  |  |  |  |  |
| Exam Center Activity                                                     |                                                                                                    |  |  |  |  |  |
| → List of Examiner Marksheet     → Mark 401/403 for Seat no not availble | marks and equivalent theory paper is of 100 marks then convert marks of practical exam is of<br>theory equivalent paper ). Remember these practic                                                                                                    |  |  |  |  |  |
| in Sheet                                                                 | >> Mark special code to required candidates only.                                                                                                    |  |  |  |  |  |
| Other Activity                                                           | <ul> <li>After Sheet is submitted, no need to confirm or take the print of sheet.</li> <li>NO NEED TO SUBMIT THE SHEET IF SHEET DOESNOT HAVE ANY SPECIAL CODE.</li> <li>Special Code Marking is as follows :</li> </ul>                                                                                                    |  |  |  |  |  |
| - Reports                                                                | 401 (Absent)- From Exam Center Activity                                                                                                    |  |  |  |  |  |
| -+ User Manual                                                           | » 402 (Disallowed/Detained) - From HOD login                                                                                                    |  |  |  |  |  |
|                                                                          | # 403 (Copy Case) - From Exam Center Activity                                                                                                    |  |  |  |  |  |
|                                                                          | # 404 (Previously Passed) - From Institute Level Activity                                                                                                    |  |  |  |  |  |
|                                                                          | » 405 (Deleted) - Send message to Admin, will be marked by Admin                                                                                                    |  |  |  |  |  |
|                                                                          | » 406 (Exemption) - From Institute Level Activity                                                                                                    |  |  |  |  |  |
|                                                                          | » 407 (Ontional Case) Error Institute Level Activity                                                                                                    |  |  |  |  |  |

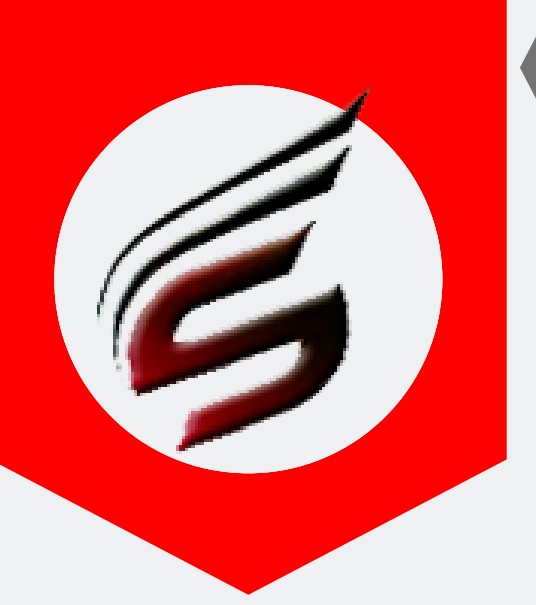

# HOW TO CREATE CSV FILS HELP MANUAL

#### Step – 4 : Click on the link Sr.No2. Sheets under Exam Center Inventory Report.

| (Autonomous)                                                            |                                                                              | (ISO 9001:2008) (ISO/IEC 27001:2005)<br>Theory Emarksheet    |         |                                                        |  |  |  |  |
|-------------------------------------------------------------------------|------------------------------------------------------------------------------|--------------------------------------------------------------|---------|--------------------------------------------------------|--|--|--|--|
| Home Contact Us Downloads                                               | Lo                                                                           | gout My Home                                                 |         |                                                        |  |  |  |  |
| SER NAME :- nstitute Name :                                             |                                                                              |                                                              |         |                                                        |  |  |  |  |
| Messages System                                                         | Institu                                                                      | te / Exam Center Reports for SUMMER 2                        | 016 The | eory Examination. Go Back                              |  |  |  |  |
| <ul> <li>Messages System</li> </ul>                                     | Important Instruction of Reports:<br>>> Click on Report Name to View Report. |                                                              |         |                                                        |  |  |  |  |
| Institute Level Activity                                                |                                                                              |                                                              |         |                                                        |  |  |  |  |
| List of Examiner Marksheet                                              | Institute / Exam Center Reports                                              |                                                              |         |                                                        |  |  |  |  |
| Exam Center Activity                                                    | Sr No                                                                        | lo Report Name                                               |         | Report Name                                            |  |  |  |  |
| List of Examiner Marksheet                                              | 1                                                                            | Sheets Under Institute Inventory Report                      | 2       | Sheets Under Exam Center Inventory Report              |  |  |  |  |
| <ul> <li>Mark 401/403 for Seat no not available<br/>in Sheet</li> </ul> | 3                                                                            | Date Wise Special Code Marked by Institute<br>Report         | 4       | Date Wise Special Code Marked by Exam Center<br>Report |  |  |  |  |
| Other Activity                                                          | 5                                                                            | Special Code Marked by Institute Report                      | 6       | apercial Code Marked by Exam Center Report             |  |  |  |  |
| Reports                                                                 | 7                                                                            | Disallowed Candidates Report                                 | 8       | Deleted Candidates Reports                             |  |  |  |  |
| User Manual                                                             | 9                                                                            | 401/403 Marked for Seat no. Not available in<br>Sheet Report |         |                                                        |  |  |  |  |

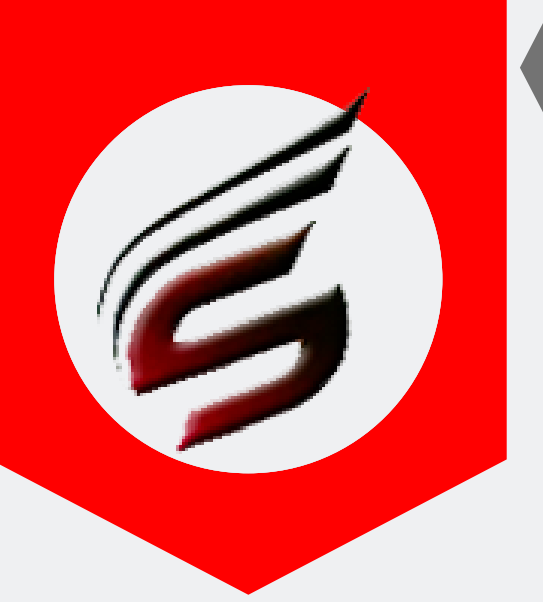

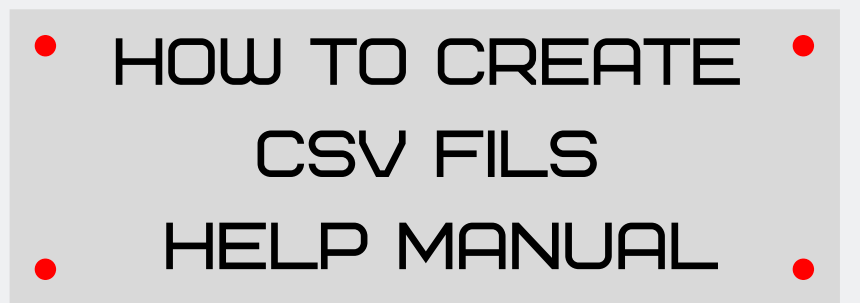

# Step – 5 : Select all the records of Theory Marksheets as shown Below and Copy the data. (Select from Sr.No.1)

| Maharashtra Sta                        | ate Boa                                                                              | ard of Te                                                                     | echnical Education             |        |         |       | A- A         |  |  |  |
|----------------------------------------|--------------------------------------------------------------------------------------|-------------------------------------------------------------------------------|--------------------------------|--------|---------|-------|--------------|--|--|--|
| 3                                      |                                                                                      |                                                                               | Theory Emarksheet              |        |         |       |              |  |  |  |
| Home Contact Us Download               | ls Li                                                                                | ogout N                                                                       | Ay Home                        |        |         |       |              |  |  |  |
| SER NAME : Institute Name              |                                                                                      |                                                                               |                                |        |         |       |              |  |  |  |
| Messages System                        | Sheets Under Exam Center Inventory Report for SUMMER 2016 Theory Examination. Go Bac |                                                                               |                                |        |         |       |              |  |  |  |
| <ul> <li>Messages System</li> </ul>    | Impo                                                                                 | Important Instructions >> Use Go Back button to go back to the previous page. |                                |        |         |       |              |  |  |  |
| Institute Level Activity               | >> Use                                                                               |                                                                               |                                |        |         |       |              |  |  |  |
| List of Examiner Marksheet             |                                                                                      |                                                                               |                                |        |         |       |              |  |  |  |
|                                        | Exam Center :- 1224                                                                  |                                                                               |                                |        |         |       |              |  |  |  |
| List of Examiner Marksheet             | Sr<br>No.                                                                            | Sheet No.                                                                     | Subject Name                   | Sohome | Subject | Paper | File Name    |  |  |  |
| Mark 401/403 for Seat no not available | 1                                                                                    | 119277                                                                        | BASIC MATHEMATICS[BMS]         | ne k g | TH      | 17104 | CE1E1224.051 |  |  |  |
| in Sheet                               | 2                                                                                    | 120244                                                                        | ENGLISH[ENG]                   | CE-1-G | TH      | 17101 | CE1G1224.011 |  |  |  |
| Other Act                              | 3                                                                                    | 120245                                                                        | BASIC SCIENCE (PHYSICS)[BHY]   | CE-1-G | TH      | 17102 | CE1G1224.031 |  |  |  |
| Reports                                | 4                                                                                    | 120246                                                                        | BASIC SCIENCE (CHEMISTRY)[BCY] | CE-1-G | TH      | 17103 | CE1G1224.041 |  |  |  |
| User Manual Coloct All Door            | 5                                                                                    | 120247                                                                        | BASIC MATHEMATICS[BMS]         | CE-1-6 | TH      | 17104 | CE1G1224.091 |  |  |  |
| AND Copy al                            | 6                                                                                    | 121673                                                                        | ENGINEERING MATHEMATICS[EMS]   | CE-2-E | TH      | 17216 | CE2E1224.041 |  |  |  |
| records                                | 71                                                                                   | 121674                                                                        | APPLIED SCIENCE (CMIL)(ASC]    | CE-2-E | TH      | 12020 | CE2E1224.051 |  |  |  |
| (Ctrl+c)                               | 8                                                                                    | 121675                                                                        | ENGINEERING MECHANICS[EGM]     | CE-2-E | TH      | 17204 | CE2E1224.071 |  |  |  |
| (                                      | 9                                                                                    | 123392                                                                        | COMMUNICATION SKILLS[CMS]      | CE-2-G | TH      | 17201 | CE2G1224.011 |  |  |  |
|                                        | 10                                                                                   | 123393                                                                        | ENGINEERING MECHANICS[EGM]     | CE-2-G | TH      | 17204 | CE2G1224.041 |  |  |  |
|                                        | 11                                                                                   | 123394                                                                        | APPLIED SCIENCE (PHYSICS)[APH] | CE-2-G | TH      | 17207 | CE2G1224.061 |  |  |  |

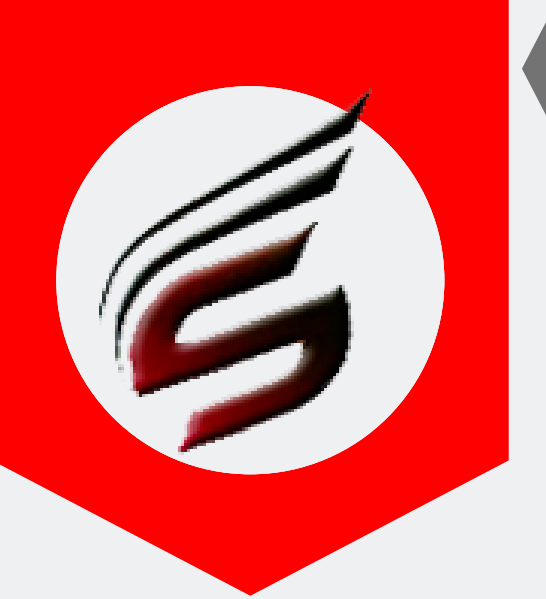

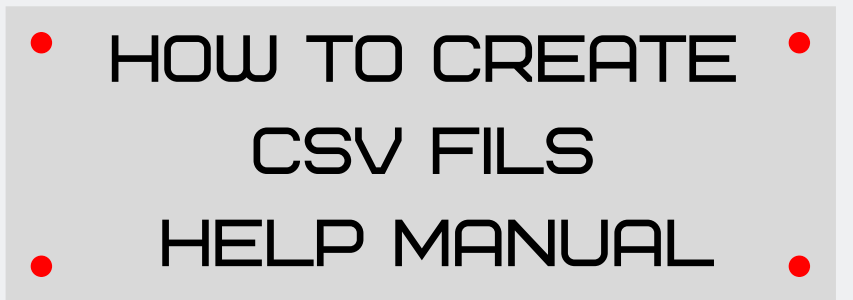

Step – 6: Open Microsoft Excel new file and paste there copied data. After copying , you can see the excel file like this. Note : Don't make any changes in excel file

| 6   | <b>9</b> - | CH ~   =  |                                          |         |          | Boo   | ok1 - Microsof   | ft Excel (Produ |
|-----|------------|-----------|------------------------------------------|---------|----------|-------|------------------|-----------------|
| 1   | ile I      | lome Ins  | sert Page                                | Layout  | Formulas | Data  | Review           | View            |
|     | HB         | 3         | - C                                      | f.      |          |       |                  |                 |
|     | A          | В         | С                                        | D       | E        | F     | G                | н               |
| 1   | 1          | 119277    | BASIC<br>MATHEMA<br>TICS[BMS]            | CE-1-E  | тн       | 17104 | CE1E122<br>4.051 |                 |
| 2   | 2          | 120244    | ENGLISH[<br>ENG]                         | CE-1-G  | тн       | 17101 | CE1G122<br>4.011 |                 |
| 3   | 3          | 120245    | BASIC<br>SCIENCE<br>(PHYSICS<br>)[BHY]   | CE-1-G  | тн       | 17102 | CE1G122<br>4.031 |                 |
| 4   | 4          | 120246    | BASIC<br>SCIENCE<br>(CHEMIST<br>RY)[BCY] | CE-1-G  | тн       | 17103 | CE1G122<br>4.041 |                 |
| 5   | 5          | 120247    | BASIC<br>MATHEMA<br>TICS[BMS]            | CE-1-G  | тн       | 17104 | CE1G122<br>4.091 |                 |
| 6   | 6          | 121673    | ENGINEE<br>RING<br>MATHEMA<br>TICS[EMS]  | CE-2-E  | тн       | 17216 | CE2E122<br>4.041 |                 |
| 7   | 7          | 121674    | APPLIED<br>SCIENCE<br>(CIVIL)[AS<br>C]   | CE-2-E  | тн       | 12020 | CE2E122<br>4.051 |                 |
| 8   | 8          | 121675    | ENGINEE<br>RING<br>MECHANI<br>CS[EGM]    | CE-2-E  | тн       | 17204 | CE2E122<br>4.071 |                 |
| 9   | 9          | 123392    | COMMUNI<br>CATION<br>SKILLS[C<br>MS]     | CE-2-G  | тн       | 17201 | CE2G122<br>4.011 |                 |
|     |            |           | ENGINEE                                  |         |          |       | CE20122          |                 |
| •   | 4 1 1 5    | sheet1 Sh | neet2 She                                | et3 🦯 🔁 | /        |       |                  |                 |
| Re. | ady        |           |                                          | 177     | 11       | 11    |                  |                 |
|     | 73         |           |                                          |         |          |       | W                |                 |

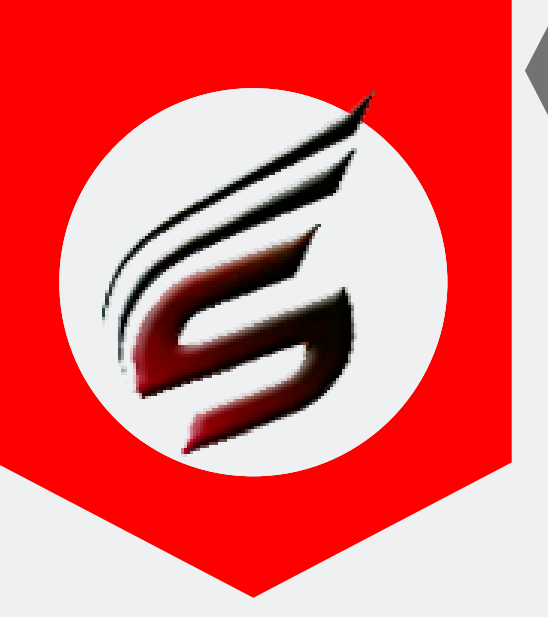

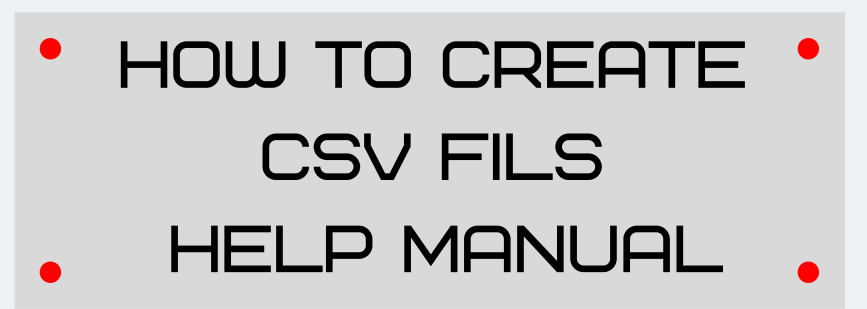

#### Step – 7: Save as this Microsoft Excel file as CSV MSDOS (.csv) Type. Process is as given below:

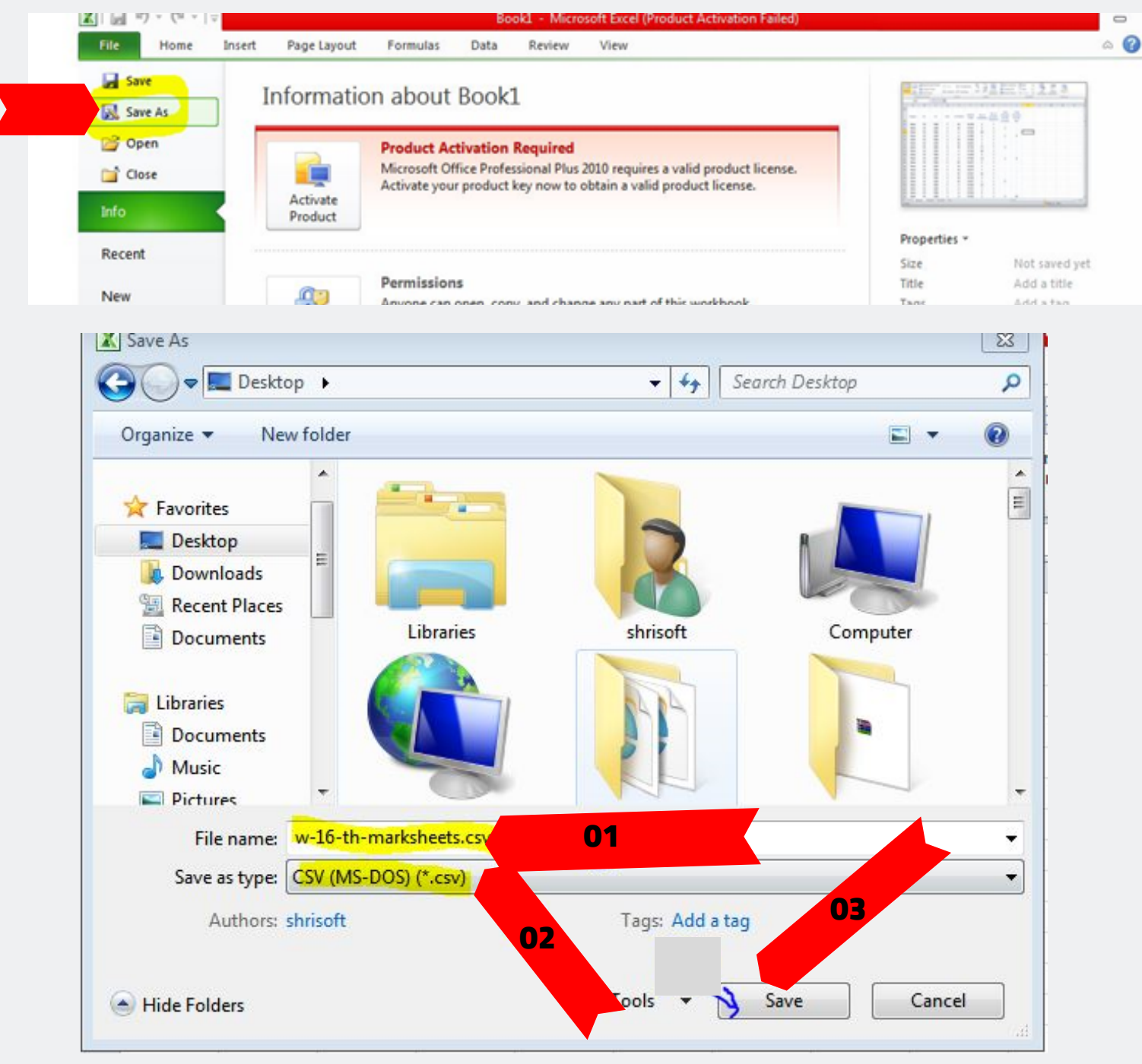

PAFGE 27- polyexamsoft.com/CSVF1LES/HELP-MAUAL

This Help Manual is property of Shri Software Solutions & Training Centre | Copyright 2019